# CANADA LYNX – PHASE 2

# Feature Source Data:

1. Montana Natural Heritage Program Suitability Habitat Model – covers approximately 75% of MT portion of Crown LCD project area; 4 suitability classes (including 'unsuitable') created using Maximum Entropy software (see <a href="http://mtnhp.org/models/">http://mtnhp.org/models/</a>).

R:\Base\_Data\CROWN\_LCD\_Phase2\Feature\_Layers\_P2\CALY\CALY\_MTNHP\_HabSuitability.shp

2. Montana Natural Heritage Program Direct Observations

R:\Base\_Data\CROWN\_LCD\Features\CanadaLynx\MTNHP\_ObsData\_CALY.shp

3. Canada Lynx Range Shift - part of the data describing CALY climate response in the Gostout report "Implications of a shifting climate for lynx and wolverine in the Crown of the Continent" (Christian Gostout, 2019, Wilderness Society). This data doesn't not cover the full extent of AB on the LCD Project Area. Unless augmented with additional data it is not useful for AB.

C:\Users\SFinn\OneDrive - DOI\Documents\ArcGIS\Packages\Canadian Lynx Range Shift Model Agreement\_238C0AD4-D3E7-4604-8DD4-E74988537409\commondata\raster\_data\lyca

4. AB\_Snow\_layer – a snow retention layer provided by Danielle Pendelbury. Has been used by Alberta Parks as a proxy for lynx and wolverine distribution in AB.

D:\Base\_Data\CROWN\_LCD\Features\Wolverine\AB\_Snow\_layer\mosaic.tif

5. Remote camera observations from a data set provided by Anthony Clevenger

R:\Base\_Data\CROWN\_LCD\Features\CanadaLynx\Clevenger\_Lynx\_camera\_detections2.shp

6. Canada Lynx Current – 'gridded' polygon data for AB

R:\Base\_Data\CROWN\_LCD\Features\SourceFeatureData\canada-lynx-current\CanadaLynx\_current.gdb\ CanadaLynx\_current

C:\Users\SFinn\OneDrive - DOI\Documents\ArcGIS\Packages\MIR\_TS\_C\_180585\_lynx\_distrb\_Lynx\_ Distribution\_USFS\_308E28B0-781F-49F7-8A9D-E55DF946B6F6\commondata\raster\_data\lynx\_distrb.img

C:\Users\SFinn\OneDrive - DOI\Documents\ArcGIS\Packages\MIR\_TS\_C\_180585\_lynx\_hab\_mask\_69B1AE81-3BE7-4F65-84D8-B19E26F78AF0\commondata\raster\_data\lyn\_hab\_msk.img

| Source     | MT NHP     | Score | MT_obs   | Score | AB_Snow_layer | Score | CameraSta | Score |
|------------|------------|-------|----------|-------|---------------|-------|-----------|-------|
| Data/Field | ClassDesc  |       |          |       | Value         |       |           |       |
|            | Optimal    | 10000 | observed | 10000 | 6.5 – 10.214  | 10000 | observed  | 10000 |
|            | Moderate   | 5000  |          |       | 1.5 – 6.49    | 5000  |           |       |
|            | Low        | 2000  |          |       | 0.5 – 1.49    | 2000  |           |       |
|            | Unsuitable | 0     | Not      | 0     | 0 – 0.49      | 0     | Not       | 0     |

Source 1:

<u>Add Field</u> (MTNHP\_CALY; ShortInt); <u>Field Calculator</u> (while using select records) to assign values from Table to MTNHP\_CALY field.

**Step 1:** MTNHP\_CMP\_Predicted\_Habitat\_Suitability\_CALY: Clip MTNHP\_CMP\_Predicted\_Habitat\_Suitability\_CALY to Crown\_PA\_MTonly2.shp to constrain data to Crown LCD Project Area (output =

MTNHP\_CrownLCD\_Predicted\_Habitat\_Suitability\_CALY.shp); Use Union tool spatially union this layer with < Crown\_PA\_MTonly2.shp> (the Crown LCD project area clipped to Montana) to ensure entire MT portion of Crown is scored; assign a score of optimal suitability 10,000; moderate suitability 5,000; low suitability 2,000; unsuitable 0 (zero)

Output: The predicted suitability model from MT NHP extended to the full area of the Crown LCD Project Area scored to represent values for Marxan

# Feature Source data alignment

Visual inspection of the three parallel Marxan outputs indicate inconsistent data interpretations. Scenario 5 is the first attempt to rectify & align data across the Project Area.

**Dataset 1:** Clevenger\_CCoC\_photo\_data\_14-16\_complete2.xlsx – source data from Anthony Clevenger reports on camera station visits to a set of stations (x = xx) along the Rocky Mountain crest in CA. Source excel file has 2 worksheets: <wolverine detections by session> has site names and X Y location data for all cameras; <all species detection> lists detections by species and behaviors.

Created a point shapefile from XY data in Clevenger\_CCoC\_photo\_data\_14-16\_complete2.xlsx/ wolverine detections by session called Clevenger\_camera\_stations\_AB\_BC.shp (in .../Features/Wolverine). Added Field in attribute table called CALY\_obs (Short Integer) and populated with data from all species detection. If lynx detected at camera in 1 month only (regardless of the number of detections in that month) CALY\_obs ranked '1'; if detected in 2 different months and detections > 10 days apart, CALY\_obs ranked '2'; if detected in 3 different months, CALY\_obs ranked '3'. Select by Attribute where CALY\_obs >=1; Reproject the shapefile (using Project tool) to <

D:\Base\_Data\CROWN\_LCD\Features\CanadaLynx\Clevenger\_Lynx\_camera\_detections2.shp> resulting in a point shapfile with only camera stations having lynx detections (n = 55).

To approximate lynx space use, I buffered Clevenger\_Lynx\_camera\_detections2.shp twice using estimates of CALY home range size as reported by Koehler and Aubry (1994). The first buffer, using a 1871 m radius, approximates the lower home range estimate, 11 km2 (output: Clevenger\_Lynx\_camera\_detections\_1871m\_buf.shp); the second buffer, using a 3970 m radius, approximates the larger home range estimate, 49.5 km2 (output: Clevenger\_Lynx\_camera\_detections\_3970m\_buf.shp).

For both buffer shapefiles, Add Field 'score' (short integer). Use Field Calculator to populate score Field 4,000 in Clevenger\_Lynx\_camera\_detections\_1871m\_buf.shp and 2,000 in Clevenger\_Lynx\_camera\_detections\_3970m\_buf.shp, which indicates they lower estimate of a lynx home range surrounding a visited camera station is valuable for lynx; whereas the area within the high estimate for lynx home range is valuable, but less so.

Feature to Raster for both Clevenger\_Lynx\_camera\_detections\_1871m\_buf.shp and Clevenger\_Lynx\_camera\_detections\_3970m\_buf.shp producing clev\_CL\_1871 and clev\_CL\_3970.

|                                                        |                                                                                                    | -                                         |
|--------------------------------------------------------|----------------------------------------------------------------------------------------------------|-------------------------------------------|
| nput features                                          | Output cell size                                                                                                    | 1                                         |
| Clevenger_Lynx_camera_detections_1871m_buf             | <ul> <li>interview (optional)</li> </ul>                                                                                                    |                                           |
| ield                                                   | The sell size for the set                                                                                                    |                                           |
| score                                                  | v The cell size for the out<br>raster being created                                                                                                    | put                                       |
| lutput raster                                          |                                                                                                    |                                           |
| D:\Base_Data\CROWN_LCD\Features\CanadaLynx\dev_CL_1871 | This parameter can be                                                                                                    |                                           |
| utput cell size (optional)                             | defined by a numeric va                                                                                                    | lue                                       |
|                                                        | esisting raste dilatest<br>the cell are han the<br>explicitly specified as its<br>environment cell size is<br>in used if specified,<br>otherwise some addito<br>rufers are used to calcul<br>it from the other inputs.<br>See the usage for more<br>detail. | lf<br>n<br>ne<br>ne<br>ilue<br>nal<br>ate |

Koehler, G. M. & Aubry, K. B. (1994). <u>"Lynx"</u>. In Zielinski, W. J. & Kucerala, T. E. (eds.). The scientific basis for conserving forest carnivores: American marten, fisher, lynx and wolverine in the western United States (General Technical Report RM-254) (Report). Rocky Mountain Forest and Range Experiment Station, <u>USDA Forest Service</u>. pp. 74–98. <u>ISBN 978-0-7881-3628-3</u>.

# Dataset 2: ab\_snow\_alb (ESRI GRID format) derived from

D:\Base\_Data\CROWN\_LCD\Features\Wolverine\AB\_Snow\_layer\mosaic.tif – a snow retention layer provided by Danielle Pendelbury. Has been used by Alberta Parks as a proxy for lynx and wolverine distribution in AB. Cells are assigned values ranging from 0 – 17. According to metadata received and close inspection of the data 0 (zero) is no data (non-forest?); 17 is no persistent snow and 1-16 is the number of years with persistent spring snow cover – in reverse (i.e., low values indicate more regular snow). I reclassed these data as follows:

| Original | Reclass |
|----------|---------|
| 0        | 0       |
| 1-4      | 5,000   |
| 5-9      | 2,500   |
| 10-16    | 1,500   |
| 17       | 0       |

Output file: D:\Base\_Data\CROWN\_LCD\Features\CanadaLynx\absnow\_recl

<u>Dataset 3:</u> C:\Users\SFinn\Documents\ArcGIS\Packages\Canadian Lynx Range Shift\lyca is part of the data describing CALY climate response in the Gostout report "Implications of a shifting climate for lynx and wolverine in the Crown of the Continent" (Christian Gostout, 2019, Wilderness Society). This data (in ESRI GRID format) doesn't not cover the full extent of AB on the LCD Project Area therefore it needs to be augmented with additional data for it to be useful for AB. It does extend across the BC portion of the Project Area. The source GRID has 6 classes:

Stable (Value = 42) indicates areas of the species' current range that are projected to remain climatically suitable by both GCMs (i.e. range is expected to remain "stable").

Contraction 2 (Value = 40) areas are projected to become less climatically suitable by both GCMs (i.e. range is expected to "contract").

Contraction 1 (Value = 41) areas are projected to become less suitable under one model but remain stable under the other.

Expansion 2 (Value = 22) areas are areas not within the species' current range that are projected to become climatically suitable by both GCMs (i.e. the range is expected to "expand").

Expansion 1 (Value = 21) areas are projected to become climatically suitable by one GCM, but not the other. No Presence (Value = 20)

Clip C:\Users\SFinn\Documents\ArcGIS\Packages\Canadian Lynx Range Shift\lyca to Project Area – output: D:\Base\_Data\CROWN\_LCD\Features\CanadaLynx\CG\_CALY\_lcd.

Reproject D:\Base\_Data\CROWN\_LCD\Features\CanadaLynx\CG\_CALY\_lcd to project projection, creating D:\Base\_Data\CROWN\_LCD\Features\CanadaLynx\CG\_CALY\_alb.

Use Reclassify on <D:\Base\_Data\CROWN\_LCD\Features\CanadaLynx\CG\_CALY\_alb> to create a raster output < D:\Base\_Data\CROWN\_LCD\Features\CanadaLynx\CG\_CALY\_rcl> scored 5000 [stable and contraction 1] or 0 (zero).

| Class         | Original | Reclass |
|---------------|----------|---------|
|               | Value    | Value   |
| No Presence   | 20       | 0       |
| Expansion 1   | 21       | 0       |
| Expansion 2   | 22       | 0       |
| Contraction 2 | 40       | 0       |
| Contraction 1 | 41       | 5,000   |
| Stable        | 42       | 5,000   |

Output file: D:\Base\_Data\CROWN\_LCD\Features\CanadaLynx\CG\_CALY\_rcl

The above processing results in four raster datasets:

clev\_CL\_1871 clev\_CL\_3970 absnow\_recl CG\_CALY\_rcl

Use Mosaic to a New Raster tool to merge and sum values of the above 4 data rasters into output file D:\Base\_Data\CROWN\_LCD\Features\CanadaLynx\CALY\_AB\_BC\_Mo.

| nput Rasters                                   | Mosaic Operator                                                                                                    |
|------------------------------------------------|----------------------------------------------------------------------------------------------------|
| I 🖻                                            | (optional)                                                                                                    |
|                                                | The method used to<br>mosaic overlapping areas.                                                                                                    |
| ◆ cg_CALY_rd                                   | <ul> <li>FIRST—The output<br/>cell value of the<br/>overlapping areas<br/>will be the value<br/>from the first raster<br/>dataset mosaicked</li> </ul> |
| Dutput Location                                | I AST_The output                                                                                                    |
| D: \Base_Data \CROWN_LCD \Features \CanadaLynx | cell value of the                                                                                                    |
| Raster Dataset Name with Extension             | overlapping areas                                                                                                    |
| CALY_AB_BC_S5                                  | from the last ractor                                                                                                    |
| patial Reference for Raster (optional)         | dataset mosaicked                                                                                                    |
| North_America_Albers_Equal_Area_Conic_CM-112   | into that location.                                                                                                    |
| ixel Type (optional)                           | This is the default.                                                                                                    |
| 8_BIT_UNSIGNED V                               | <ul> <li>BLEND—The output</li> </ul>                                                                                                    |
| ellsize (optional)                             | cell value of the                                                                                                    |
| 800                                            | overlapping areas                                                                                                    |
| lumber of Bands                                | weighted calculation                                                                                                    |
| 1                                              | of the values of the                                                                                                    |
| osaic Operator (optional)                      | cells in the                                                                                                    |
| losaic Colormap Mode (optional)                | MEAN_The output                                                                                                    |
| FIRST V                                        | cell value of the                                                                                                    |

Reclass CALY\_AB\_BC\_Mo such that the highest value is 10,000. The output file D:\Base\_Data\CROWN\_LCD\Features\CanadaLynx\CALY\_AB\_BC\_S5, is then ready for zonal statistics.

Reclassify to max value = 10,000; new grid named: CALY\_AB\_BC\_S5

#### Zonal Statistics as a Table & Export Table

Use Zonal Statistics as a Table to generate output data specifically linked to the 2 "pulayer" files (pulayer\_AB\_2km\_hex.shp, pulayer\_BC\_2km\_hex.shp):

Input data: the pulayer\_AB\_2km\_hex [pulayer\_BC\_2km\_hex] Zone Field: PUID Input value raster: CALY\_AB\_BC\_S5 Output table: zonalst\_caly\_s5ab [zonalst\_caly\_s5bc] Statistics type: ALL

Open zonalst\_caly\_s5ab Table; Table Options/Export Table –export as a text file named CALY\_S5AB\_SPEC.txt. Don't need to add table to map.

Open zonalst\_caly\_s5bc Table; Table Options/Export Table –export as a text file named CALY\_S5BC\_SPEC.txt. Don't need to add table to map.

#### Step 7: Prepare Table for Marxan

Open D:\Base\_Data\CROWN\_LCD\CanadaLynx\CALY\_S5AB\_SPEC.txt in Excel. Delete all fields except PUID and Mean. Change "Mean" field name to "FEAT\_3"; Save As: CALY\_feats\_S5AB.csv as a comma delimited file. Close file (keeping it in current format).

Open D:\Base\_Data\CROWN\_LCD\CanadaLynx\CALY\_S5BC\_SPEC.txt in Excel. Delete all fields except PUID and Mean. Change "Mean" field name to "FEAT\_3"; Save As: CALY\_feats\_S5BC.csv as a comma delimited file. Close file (keeping it in current format).

Cost Source Data:

Crown Snowpack – LCD – 8/10/2022 This was developed for wolverine but is applicable for Lynx, although the reclassification might eventually need to look different...but maybe not.

Source data used:

Mosaic.tif (snow pack data compiled by Garth Mowat for snow density regarding Wolverines – see Readme\_SnowCover.txt in D:/CMP/LCD/Spatial\_Data/SnowCover\_17yrGrid). 17 years of data showing number of years without spring snow.

#### Step 1 – Add field:

1A – add field called "GridCode" to mosaic.tif ; Short integer

#### Step 2 -Calculate:

"grid code" = "value"

#### Step 3 – raster to polygon:

Convert mosaic.tif to snowpack\_mosaic.shp

#### Step 4 – Dissolve:

Dissolve on "gridcode"

#### Step 5 – Clip:

Input Features: snowpack\_mosaic.shp; Clip Features: pulayer\_crown\_2km\_hex\_P2\_basegrid.shp;

Output Feature Class: snowmosaic\_pulayer.shp;

Environments/Output Coordinates: Same as Layer "pulayer\_crown\_2km\_hex\_P2\_basegrid.shp" XY Tolerance: none

#### Step 6 – Identity:

Input Features: snowmosaic\_pulayer.shp; Identity Features: pulayer\_crown\_2km\_hex\_P2\_basegrid.shp; Output Feature Class: snowmosaic\_pulayer\_indent.shp

Did not need to run Identity as the snow data gets incorporated with the PU\_Layer during the Zonal Stats step (below)

Symbology set to the following cutoffs (for visualization and validation): Natural Jenks: These are subjective and in need of further discussion to define the breaks better...

0-1 = very good 2-4 = good 5-9 = fair 10-17 = poor

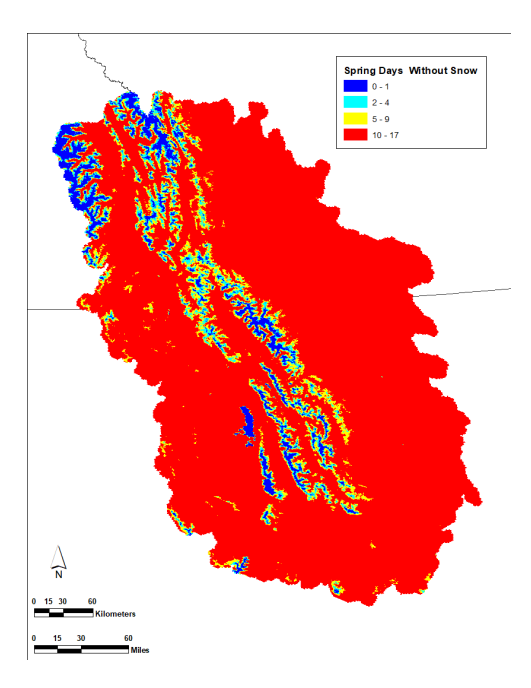

# Step 5: Reclassify

Add field: Condition Add field: ReclassVal

# Years without Spring Snow:

| Relative Condition | Source cutoffs | Reclass Value |
|--------------------|----------------|---------------|
| Poor               | 10-17          | 4000          |
| Fair               | 5-9            | 2000          |
| Good               | 2-4            | 500           |
| Very Good          | 0-1            | 0             |
| NoData             |                | 0             |

Changed file name (in ArcCatalog) from snowmosaic\_pulayer\_indent.shp to: CMP/LCD/SpatialData/Wolverine/wolverine\_springsnowdays.shp

Step 6: Convert to Raster Convert Roads\ wolverine\_springsnowdays.shp to raster using Feature to Raster tool:

Input features: wolverine\_springsnowdays.shp Field: Reclass Calue Output Raster: D:\CMP\LCD\SpatialData\Wolverine\wolv\_snowdays **Output cell size: 350** Environments: Output coordinates - Same as "pulayer\_crown\_2km\_hex\_P2\_basegrid.shp"

| Input features                                |     | ~      | Output cell size                               | 0 |
|-----------------------------------------------|-----|--------|------------------------------------------------|---|
| SNOW\New Group Layer\Wolverine_SnowDays       | • 😆 |        | (optional)                                     |   |
| Field                                         |     |        |                                                |   |
| ReclassVal                                    | ~   |        | The cell size for the output<br>restor dataset |   |
| Dutput raster                                 | -   |        | Tabler Goldset.                                |   |
| D:\CMP\LCD\SpadalData\Wolverine(wolv_anowdays | B   |        | The default cell size is the                   |   |
| Output cell size (optional)                   |     |        | shortest of the width or                       |   |
|                                               |     |        | output spatial reference,<br>divided by 250.   |   |
|                                               |     | $\sim$ |                                                |   |
|                                               | >   |        |                                                | ~ |

NOTE: Output cell size: 350 (this matches the buffer used for point data; it approximates ¼ of the hexagon size)

Step 2 - Mosaic to New Raster mosaic the new raster with the Snap Grid (This step ensures that every raster we generate will have the exact same pixel alignment.)

Input Rasters: D:\CMP\LCD\SpatialData\Wolverine\Wolv\_snowdays and P2\_Snapgrid Output: D:\CMP\LCD\SpatialData\Lynx\ lynx\_snowsnap

Cell Size = 300

Number of Bands = 1

Mosaic Operator = LAST

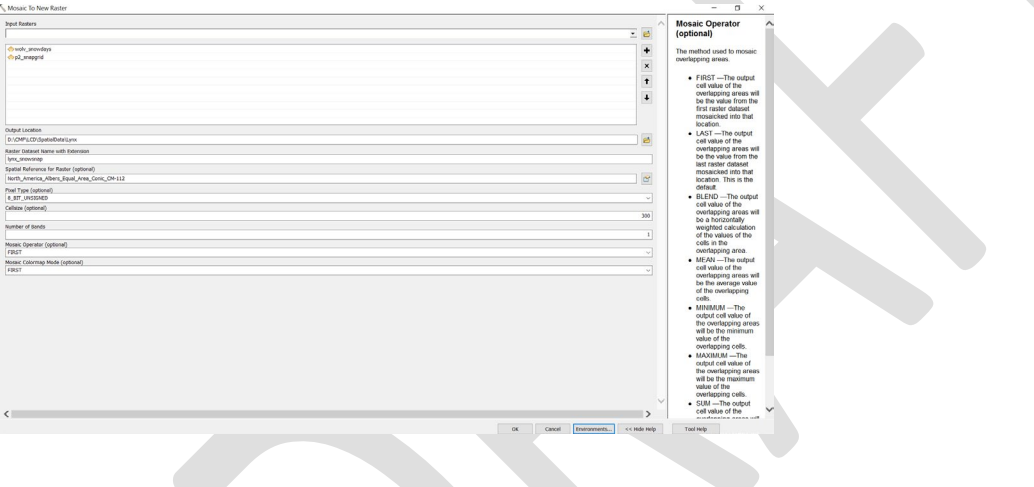

#### Step 3: Zonal Statistics as a Table & Export Table

Use Zonal Statistics as a Table to generate output data specifically linked to the "pulayer" file (in this case R:\Base\_Data\CROWN\_LCD\_Phase2\Crown\_Marxan\_Database\_P2\pulayer\_crown\_2km\_hex\_P2\_BASEGRID.shp):

Input data: pulayer\_crown\_2km\_hex\_P2\_BASEGRID.shp

Zone Field: PUID

Input value raster: D:\CMP\LCD\SpatialData\Lynx\ lynx\_snowsnap

Output table: D:\CMP\LCD\Metadata\CostLayers\Lynx\zonalst\_lynx\_snowsnap\_p2cost Statistics type: ALL

| 🔨 Zonal Statistics as Table                                                            | - 🗆 ×                       |
|----------------------------------------------------------------------------------------|-----------------------------|
| Input raster or feature zone data                                                      | Zonal Statistics as         |
| P2_BASEGRID 🗾 🖻                                                                        | Table                       |
| Zone field                                                                             |                             |
| PUID ~                                                                                 | Summarizes the values of a  |
| Input value raster                                                                     | another dataset and reports |
| lynx_snowsnap 👱 🖻                                                                      | the results to a table.     |
| Output table                                                                           |                             |
| D:\CMP\LCD\Metadata\CostLayers\Lynx\zonalst_lynx_snowsnap_p2cost                       |                             |
| Ignore NoData in calculations (optional)      Statistics type (optional)     ALL     V |                             |
| <                                                                                      | ~                           |
| OK Cancel Environments << Hide Help                                                    | Tool Help                   |

Open ZonalSt\_wolv\_roads\_p2cost; Table Options/Export Table –export as a text file named D:\CMP\LCD\Metadata\CostLayers\Lynx\Lynx\_P2\_S1\_snowsnap.txt. Don't need to add table to map.

Lynx Habitat– Crown LCD – 8/19/2022

#### Step 1a – Reclassify

Reclassify LCD\_DEM\_100m These are the categories as giving in feet from the feature attribute table: 0 -4,100ft; > 6,560ft = 4000 4,101 - 4,260ft = 2000 4,261 - 5,900ft = 05,901-6,560ft = 500

These are the values to be reclassed in meters: 0 -1,250m; > 2,000m = 4000 1,250 - 1,300m = 2000 1,300 - 1,800m = 0 1,800-2,000m = 500

Output = lynx\_demrec

Environments: output coordinates/processing extent: Same as "pulayer\_crown\_2km\_hex\_P2\_basegrid.shp"

| nput raster                   |                     |          |               | ^   | Output raster                | 1 |
|-------------------------------|---------------------|----------|---------------|-----|------------------------------|---|
| LANDCOVER\lcd_dem_1           | 00m                 |          |               | ≛ 🖻 | The subschedule of the d     |   |
| teclass field                 |                     |          |               |     | rastor                       |   |
| VALUE                         |                     |          |               | ~   | 103(61.                      |   |
| Reclassification              |                     |          |               |     | The output will always be of |   |
| Old values                    | New values          | <u> </u> |               |     | integer type                 |   |
| 611 - 1250                    | 4000                |          | Classify      |     |                              |   |
| 1250 - 1300                   | 2000                |          |               |     |                              |   |
| 1300 - 1800                   | 0                   |          | Unique        |     |                              |   |
| 1800 - 2000                   | 500                 |          |               |     |                              |   |
| 2000 - 3512                   | 4000                |          | Add Entry     |     |                              |   |
| NoData                        | 0                   |          | Aug chuy      |     |                              |   |
|                               |                     | D        | elete Entries |     |                              |   |
|                               |                     | ~        |               |     |                              |   |
| Land Caus                     | Deveree New Yold    |          | Dessision     |     |                              |   |
| Ludu Save                     | Reverse New Valu    | ues      | Precision     |     |                              |   |
| Output raster                 |                     |          |               |     |                              |   |
| D:\CMP\LCD\SpatialData\Lvr    | v\1vnv_DEMrec       |          |               |     |                              |   |
| b. (cmi (ccb (spadalbata (cyr | IX(CYIIX_DEMILEC    |          |               |     |                              |   |
| Change missing values t       | o NoData (optional) |          |               | ~   |                              |   |
| -                             |                     |          |               |     |                              |   |
| L                             |                     |          |               |     |                              |   |

# Step 3: Zonal Statistics as a Table & Export Table

Use Zonal Statistics as a Table to generate output data specifically linked to the "pulayer" file (in this case R:\Base\_Data\CROWN\_LCD\_Phase2\Crown\_Marxan\_Database\_P2\pulayer\_crown\_2km\_hex\_P2\_BASEGRID.shp):

Input data: pulayer\_crown\_2km\_hex\_P2\_BASEGRID.shp Zone Field: PUID Input value raster: lynx\_demrec Output table: ZonalSt\_Lynx\_demrec\_p2cost Statistics type: ALL

| Zonal Statistics as Table                                                       |                     |              | - 🗆                                                                                                    | ×      |
|---------------------------------------------------------------------------------|---------------------|--------------|----------------------------------------------------------------------------------------------------|--------|
| Input raster or feature zone data                                               |                     | _ ^          | Output table                                                                                                    | ~      |
| SNOW\New Group Layer\pulayer_crown_2km_hex_P2_I                                 | BASEGRID            | - 🖻          |                                                                                                    |        |
| Zone field                                                                      |                     |              | Output table that will contain                                                                                                    |        |
| PUID                                                                            |                     | ~            | the summary of the values                                                                                                    |        |
| Input value raster                                                              |                     |              | in each zone.                                                                                                    |        |
| Lynx_DEMrec                                                                     |                     | - 🖻          | The format of the table is                                                                                                    |        |
| Output table                                                                    |                     |              | determined by the output                                                                                                    |        |
| D:\CMP\LCD\SpatialData\Lynx\zonalst_lynx_demrec_p2cost                          |                     | e*           | location and path. If no                                                                                                    |        |
| ☑ Ignore NoData in calculations (optional)<br>Statistics type (optional)<br>ALL |                     | ~            | be an INFO table. If the<br>location is in a<br>geodatabase, the output<br>table will be created in that<br>particular type (for example,<br>a file or ArcSDE<br>geodatabase). If the name<br>has a .dbf extension, the<br>output will be in dBASE<br>format. |        |
| <                                                                               |                     | >            |                                                                                                    | $\sim$ |
| ОК                                                                              | Cancel Environments | << Hide Help | Tool Help                                                                                                    |        |
|                                                                                 |                     |              |                                                                                                    |        |

Open ZonalSt\_lynx\_landcover\_p2cost; Table Options/Export Table –export as a text file named Lynx\_P2\_S1\_demcost.txt. Don't need to add table to map.

#### Step 1b – Spatial Analyst, slope tool: Source data used: LCD\_DEM\_100m

Output = LCD\_Slope\_100

Step 1C – Reclassify Reclassify slope in 2 categories; 0-30% and >30% Lynx prefer gentler slopes of 30% or less Reclass values: 0-30% = -30-100% = 4000 Output = Lynx\_sloperec Environments: output coordinates/processing extent: Same as "pulayer\_crown\_2km\_hex\_P2\_basegrid.shp"

| Input raster               |                    |          |                | ^        | Output raster                 | ~      |
|----------------------------|--------------------|----------|----------------|----------|-------------------------------|--------|
| LANDCOVER\LCD Slope        | 100                |          |                | - 1      | •                             |        |
| Reclass field              |                    |          |                |          | The output reclassified       |        |
| Value                      |                    |          |                | ~        | raster.                       |        |
| Reclassification           |                    |          |                |          | The euterit will show a be of |        |
| Old values                 | New values         | <u> </u> |                |          | integer type                  |        |
| 0 - 30                     | 0                  |          | Classify       |          | integer (ype.                 |        |
| 30 - 70.309944             | 4000               |          | 11-1           |          |                               |        |
| NoData                     | 0                  |          | Unique         |          |                               |        |
|                            |                    |          |                |          |                               |        |
|                            |                    |          | Add Entry      |          |                               |        |
|                            |                    |          | Delete Entries |          |                               |        |
|                            |                    | ~        |                |          |                               |        |
| Load Savo                  | Powerce New Valu   | 100      | Precision      |          |                               |        |
| Coddini                    |                    |          | 11ccloid inter |          |                               |        |
| Output raster              |                    |          |                |          |                               |        |
| D:\CMP\LCD\SpatialData\Lyn | <\lynx_sloperec    |          |                | <b>2</b> |                               |        |
| Change missing values to   | NoData (optional)  |          |                | ~        |                               |        |
| Change missing values in   | (vobata (optional) |          |                |          |                               | $\sim$ |
| 6                          |                    |          |                | 2        |                               |        |

#### Step 3: Zonal Statistics as a Table & Export Table

Use Zonal Statistics as a Table to generate output data specifically linked to the "pulayer" file (in this case R:\Base\_Data\CROWN\_LCD\_Phase2\Crown\_Marxan\_Database\_P2\pulayer\_crown\_2km\_hex\_P2\_BASEGRID.shp):

Input data: pulayer\_crown\_2km\_hex\_P2\_BASEGRID.shp Zone Field: PUID Input value raster: Lynx\_sloperec Output table: ZonalSt\_Lynx\_sloperec\_p2cost Statistics type: ALL

| nput raster or feature zone data                                                                                                    |                 |  | Output table                                                                                                    | 1      |
|----------------------------------------------------------------------------------------------------|-----------------|--|----------------------------------------------------------------------------------------------------|--------|
| SNOW/New Group Layer\pulayer_crown_2km,<br>one field<br>PUID<br>put value raster<br>LANDCOVER\lynx_sloperec<br>Utput table<br>D:\CMP\LCD\SpatialData\Lynx\zonalist_lynx_sloperec<br>☑]gnore NoData in calculations (optional)<br>tatistics type (optional)<br>ALL | hex_P2_BASEGRID |  | Output table that will contain<br>the summary of the values<br>in each zone.<br>The format of the table is<br>determined by the output<br>location and path. If no<br>extension is specified, it wi<br>be an INPO table. If the<br>location is in a<br>geodatabase, the output<br>table will be created in that<br>particular type (for example<br>a file or ArcSDE<br>geodatabase). If the name<br>has a .db for kensnion, the<br>output will be in dBASE<br>format. | ח<br>∥ |
|                                                                                                    |                 |  |                                                                                                    |        |

Open ZonalSt\_lynx\_landcover\_p2cost; Table Options/Export Table –export as a text file named Lynx\_P2\_S1\_slopecost.txt. Don't need to add table to map.

CMP\_LCD\_Landcover2017; select LandCover = "Conifer" and "Mixed"

Export selected features to "LCD\_Landcover2020\_lynx.shp"

Dissolved "LCD\_Landcover2020\_lynx.shp" on landcover; output = LCD\_Landcover2017\_lynxdis.shp

#### Step 2b – Select Features:

CMP\_LCD\_Landcover2017; select LandCover = "Agricultural, Barren, Deciduous, Developed, Grassland, Ice/Snow, Schrub/shrub, Water, Wetland"

Export selected features to "LCD\_Landcover2020\_antilynx.shp"

Dissolved "LCD\_Landcover2020\_antilynx.shp" on landcover; output = LCD\_Landcover2017\_antilynxdis.shp

Step 2 – add field:

Add field "Value"; short integer

Step 3 – Calculate:

Mixed, conifer = 0; all else = 4000

Step 3 – Merge:

Inputs = LCD\_Landcover2017\_lynx.shp and LCD\_Landcover2017\_antilynxdis.shp;

output = D:\CMP\LCD\SpatialData\Lynx\LCD\_Lynx\_landcover2017.shp

Step 4: Convert to Raster Convert LCD\_Lynx\_landcover2017.shp to raster using Polygon to Raster tool:

Input features: LCD\_Lynx\_landcover2017.shp

Field: Value

Output Raster: D:\CMP\LCD\SpatialData\Lynx\Lynx\_landcov

Output cell size: 350

Environments: Output coordinates - Same as "pulayer\_crown\_2km\_hex\_P2\_basegrid.shp"

| hand Castown                                 |    |          | Colleire (entional)           |
|----------------------------------------------|----|----------|-------------------------------|
| Input Heatures                               | 22 |          | Cellsize (optional)           |
| Divide Bald                                  | 22 |          | The cell size for the output  |
| Value                                        |    | ×        | raster dataset.               |
| Output Raster Dataset                        |    |          | The defendence of the large   |
| D:\CMP(LCD\SpatialData\Wolverine\wolv_landco | v  | 6        | shortest of the width or      |
| Cell assignment type (optional)              |    | - Canad  | height of the extent of the   |
| CELL_CENTER                                  |    | ~        | input feature dataset, in the |
| Priority field (optional)                    |    |          | divided by 250                |
| NONE                                         |    | ~        |                               |
| Cellsize (optional)                          |    |          |                               |
| 250                                          |    | 8        |                               |
|                                              |    |          |                               |
|                                              |    | <u>_</u> |                               |
|                                              |    |          |                               |

NOTE: Output cell size: 350 (this matches the buffer used for point data; it approximates ¼ of the hexagon size)

Rasters need to be integer for Zonal Stats. I suspect we want them signed to make sure we are not working with negative values. If you generate a raster that is floating point, just run the INT tool (Spatial Analyst – Math- INT).

#### Right click on properties – source to double check

#### Step 5 - Reclassify

make sure 'NoData' is reclassed as a zero before running Zonal Stats

input = Lynx\_landcov

reclass field = Value

Output Raster = D:\CMP\LCD\SpatialData\Lynx\Lynx\_landcvcr

| The Reclassify                                                                                                    | - 🗆 X                        |
|----------------------------------------------------------------------------------------------------|------------------------------|
| Input raster                                                                                                    | Output raster                |
| LANDCOVER\Lynx_landcov                                                                                                    | The output reclassified      |
| VALUE                                                                                                    | raster.                      |
| Reclassification                                                                                                    | The output will always be of |
| Old values       New values         0       0         4000       4000         NoData       NoData         Add Entry         Delete Entries         Load       Save | integer type.                |
| Output raster                                                                                                    |                              |
| D:\CMP\LCD\SpatialData\Lynx\lynx_landcvrc                                                                                                    |                              |
| Change missing values to NoData (optional)                                                                                                    |                              |
| X                                                                                                    | $\sim$                       |
| OK Cancel Environments << Hide Help                                                                                                    | Tool Help                    |

Step 2 - Mosaic to New Raster mosaic the new raster with the Snap Grid (This step ensures that every raster we generate will have the exact same pixel alignment.)

Input Rasters: D:\CMP\LCD\SpatialData\Lynx\Lynx\_landcvcr and P2\_Snapgrid

Output: D:\CMP\LCD\SpatialData\Lynx\ Lynx\_habsnapb

Cell Size = 300

Number of Bands = 1

Mosaic Operator = FIRST (LAST did n0t work properly, although First did not work properly for the LCDfirerasteb...)

| Input Rosters                                                                                                    | ^        | Mosaic Operator                                              |
|----------------------------------------------------------------------------------------------------|----------|--------------------------------------------------------------|
|                                                                                                    | · 🖻      | (optional)                                                   |
| ♦ lync_landoric                                                                                                    | +        | The method used to mosaic                                    |
| ♦ p2_snapprd                                                                                                    |          | overlapping areas.                                           |
|                                                                                                    | <u>^</u> |                                                              |
|                                                                                                    | 1        | <ul> <li>FIRST — The output<br/>cell value of the</li> </ul> |
|                                                                                                    |          | overlapping areas will                                       |
|                                                                                                    | ·        | be the value from the                                        |
|                                                                                                    |          | mosaicked into that                                          |
| A second second s |          | location.                                                    |
| Output catcoon                                                                                                    |          | <ul> <li>LAST — The output</li> </ul>                        |
| Andre Antonia Marca and Antonia                                                                                                    |          | cvertapping areas will                                       |
| tync,habenap                                                                                                    |          | be the value from the                                        |
| Spatial Reference for Raster (optional)                                                                                                    |          | last raster dataset                                          |
| North_America_Albers_Equal_Area_Conic_ON-112                                                                                                    | 8        | location. This is the                                        |
| Poel Type (optional)                                                                                                    |          | default.                                                     |
| 8_BIT_UN\$30x60                                                                                                    | ×        | BLEND — The output                                           |
| Celisze (optional)                                                                                                    |          | overlapping areas will                                       |
|                                                                                                    |          | be a horizontally                                            |
| Martinet of Barries                                                                                                    | 1        | of the values of the                                         |
| Mosaic Operator (optional)                                                                                                    |          | cells in the                                                 |
| LAST                                                                                                    | ×        | overlapping area.                                            |
| Mosaic Colormap Mode (optional)                                                                                                    |          | <ul> <li>MEAN — The output<br/>cell value of the</li> </ul>  |
| PRST                                                                                                    | 0]       | overlapping areas will                                       |
|                                                                                                    |          | be the average value                                         |
|                                                                                                    |          | cels.                                                        |
|                                                                                                    |          | <ul> <li>MINIMUM —The</li> </ul>                             |
|                                                                                                    |          | output cell value of                                         |
|                                                                                                    |          | will be the minimum                                          |
|                                                                                                    |          | value of the                                                 |
|                                                                                                    |          | overlapping cells.                                           |
|                                                                                                    |          | <ul> <li>moduluom — me<br/>output cell value of</li> </ul>   |
|                                                                                                    |          | the overlapping areas                                        |
|                                                                                                    |          | will be the maximum<br>waken of the                          |
|                                                                                                    |          | overlapping cells.                                           |
|                                                                                                    | ×        | <ul> <li>SUM —The output</li> </ul>                          |
| <                                                                                                    | >        | cell value of the                                            |

#### Step 3: Zonal Statistics as a Table & Export Table

Use Zonal Statistics as a Table to generate output data specifically linked to the "pulayer" file (in this case R:\Base\_Data\CROWN\_LCD\_Phase2\Crown\_Marxan\_Database\_P2\pulayer\_crown\_2km\_hex\_P2\_BASEGRID.shp):

Input data: pulayer\_crown\_2km\_hex\_P2\_BASEGRID.shp Zone Field: PUID Input value raster: **D:\CMP\LCD\SpatialData\Lynx\ Lynx\_habsnapb** Output table: ZonalSt\_Lynx\_landsnap\_p2cost Statistics type: ALL

| 🔨 Zonal Statistics as Table                                      | ×                                                                                                    |
|------------------------------------------------------------------|----------------------------------------------------------------------------------------------------|
| Input raster or feature zone data                                | Output table                                                                                                    |
| P2_BASEGRID 🗾 🖆                                                  |                                                                                                    |
| Zone field                                                       | Output table that will contain                                                                                  |
| PUID                                                             | the summary of the values in                                                                                    |
| Input value raster                                               | each zone.                                                                                                    |
| Lynx_habsnapb 🗾 🖻                                                | The format of the table is                                                                                      |
| Output table                                                     | determined by the output                                                                                        |
| D:\CMP\LCD\Metadata\CostLayers\Lynx\ZonalSt_Lynx_landsnap_p2cost | location and path. If no                                                                                        |
| ☐ Ignore NoData in calculations (optional)                       | be an INFO table. If the location is in a geodatabase.                                                          |
| Statistics type (optional)                                       | the output table will be                                                                                        |
| ALL                                                              | created in that particular                                                                                      |
|                                                                  | type (for example, a file or<br>ArcSDE geodatabase). If<br>the name has a. dbf<br>extension, the output will be |
|                                                                  | in dBASE format.                                                                                                |
|                                                                  |                                                                                                    |
|                                                                  |                                                                                                    |
|                                                                  |                                                                                                    |
|                                                                  |                                                                                                    |
|                                                                  |                                                                                                    |
|                                                                  |                                                                                                    |
| X                                                                |                                                                                                    |
| OK Cancel Environments << Hide He                                | lp Tool Help                                                                                                    |
|                                                                  |                                                                                                    |

Open ZonalSt\_Lynx\_landsnap\_p2cost; Table Options/Export Table –export as a text file named Lynx\_P2\_S1\_landsnapcost.txt. Don't need to add table to map.

Step 3 – raster to polygon:

Convert mosaic.tif to snowpack\_mosaic.shp

Step 4 – Dissolve:

Dissolve on "gridcode"

Step 5 – Clip:

Input Features: snowpack\_mosaic.shp; Clip Features: pulayer\_crown\_2km\_hex\_P2\_basegrid.shp;

Output Feature Class: snowmosaic\_pulayer.shp;

Environments/Output Coordinates: Same as Layer "pulayer\_crown\_2km\_hex\_P2\_basegrid.shp" XY Tolerance: none

Step 6 – Identity:

Input Features: snowmosaic\_pulayer.shp; Identity Features: pulayer\_crown\_2km\_hex\_P2\_basegrid.shp; Output Feature Class: snowmosaic\_pulayer\_indent.shp

Did not need to run Identity as the snow data gets incorporated with the PU\_Layer during the Zonal Stats step (below)

Symbology set to the following cutoffs (for visualization and validation): Natural Jenks: These are subjective and in need of further discussion to define the breaks better...

0-1 = very good 2-4 = good 5-9 = fair 10-17 = poor

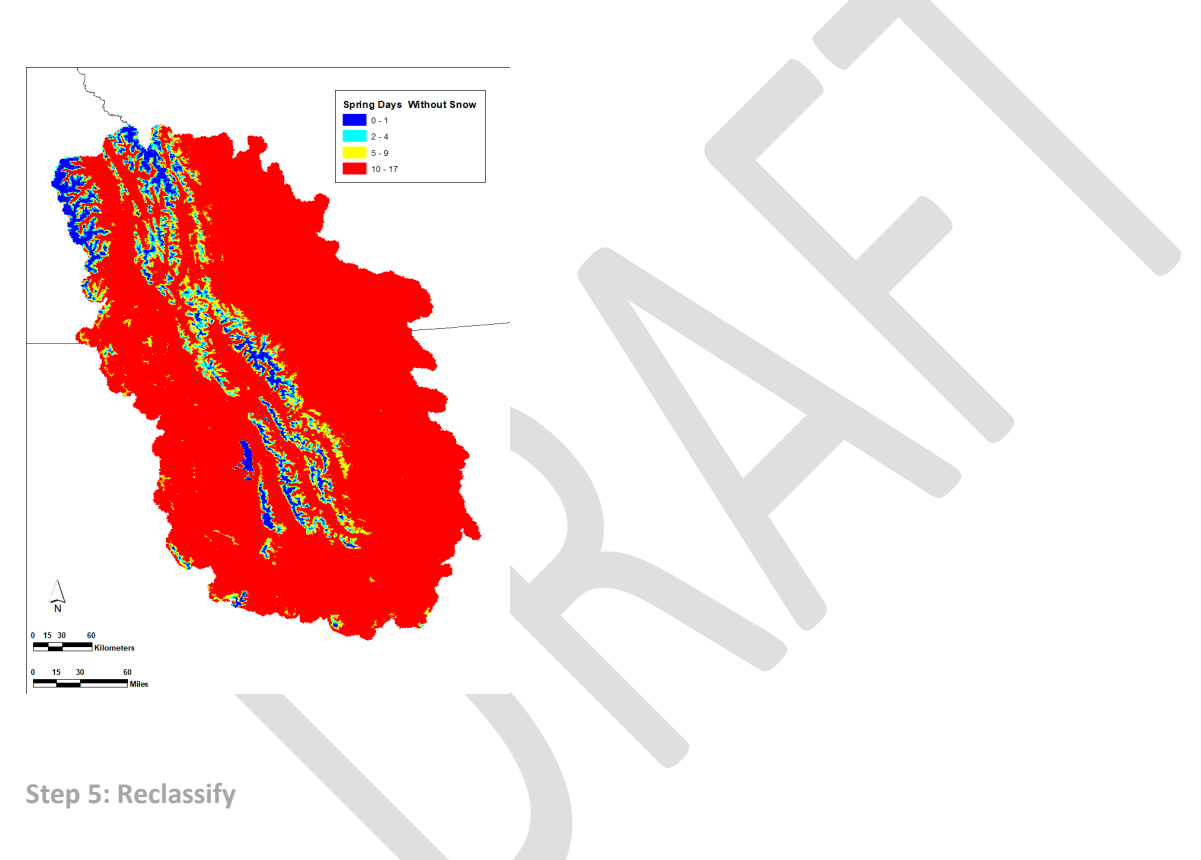

Add field: Condition Add field: ReclassVal

#### Spring Days without Snow:

| Relative Condition | Source cutoffs | Reclass Value |
|--------------------|----------------|---------------|
| Poor               | 10-17          | 4000          |
| Fair               | 5-9            | 2000          |
| Good               | 2-4            | 500           |
| Very Good          | 0-1            | 0             |
| NoData             |                | 0             |

Changed file name (in ArcCatalog) from snowmosaic\_pulayer\_indent.shp to: CMP/LCD/SpatialData/Wolverine/wolverine\_springsnowdays.shp

Step 6: Convert to Raster

Convert Roads\ wolverine\_springsnowdays.shp to raster using Feature to Raster tool:

Input features: wolverine\_springsnowdays.shp Field: Reclass Calue Output Raster: D:\CMP\LCD\SpatialData\Wolverine\wolv\_snowdays **Output cell size: 350** Environments: Output coordinates - Same as "pulayer\_crown\_2km\_hex\_P2\_basegrid.shp"

| Seature to Raster                              | - D                          | × |
|------------------------------------------------|------------------------------|---|
| Input features                                 | Output cell size             | ~ |
| SNOW\New Group Layer\Wolverine_SnowDays 👱 🖆    | (optional)                   |   |
| Field                                          |                              |   |
| ReclassVal v                                   | The cell size for the output |   |
| Output raster                                  | rasior dataset.              |   |
| D:\CMPILCD\SpatialData\Wolverine\wolv_snowdays | The default cell size is the |   |
| Output cell size (optional)                    | shortest of the width or     |   |
| 30 🗃                                           | height of the extent of the  |   |
|                                                |                              | ~ |
| (                                              |                              |   |
| OK Cancel Environments << Hide Help            | Tool Help                    |   |
| MIDTI MINI IN IN INVESTIGAT                    |                              | - |

NOTE: Output cell size: 350 (this matches the buffer used for point data; it approximates ¼ of the hexagon size)

### Step 3: Zonal Statistics as a Table & Export Table

Use Zonal Statistics as a Table to generate output data specifically linked to the "pulayer" file (in this case R:\Base\_Data\CROWN\_LCD\_Phase2\Crown\_Marxan\_Database\_P2\pulayer\_crown\_2km\_hex\_P2\_BASEGRID.shp):

Input data: pulayer\_crown\_2km\_hex\_P2\_BASEGRID.shp Zone Field: PUID Input value raster: wolv\_snowdays Output table: ZonalSt\_wolv\_snow\_p2cost Statistics type: ALL

| Input raster or feature zone data                                        | Output table                                                                                                    |     |
|--------------------------------------------------------------------------|----------------------------------------------------------------------------------------------------|-----|
| SNOW\New Group Layer\pulayer_crown_2km_h                                 | - 🖻                                                                                                    |     |
| Zone field                                                               | Output table that will conta                                                                                                    | n   |
| PUID                                                                     | in each zone.                                                                                                    |     |
| Input value raster                                                       |                                                                                                    |     |
| wolv_snowdays                                                            | The format of the table is                                                                                                    |     |
| Dutput table                                                             | determined by the output                                                                                                    |     |
| D:\CMP\LCD\SpatialData\Wolverine\zonalst_wolv_snov                       | extension is specified, it w                                                                                                    | ill |
| ☑ Ignore NoData in calculations (optional)<br>Statistics type (optional) | be an INFO table. If the<br>location is in a<br>geodatabase, the output                                                                        |     |
| ALL                                                                      | <ul> <li>table will be created in that</li> </ul>                                                                                              |     |
|                                                                          | particular type (for exampl<br>a file or ArcSDE<br>geodatabase). If the name<br>has a dth extension, the<br>output will be in dBASE<br>format. | θ,  |
| r                                                                        | >                                                                                                    |     |

Open ZonalSt\_wolv\_roads\_p2cost; Table Options/Export Table –export as a text file named Wolv\_P2\_S1\_snowcost.txt. Don't need to add table to map.

Fire (Lynx) – Crown LCD – 8/2022

Source Data: InteragencyFirePerimeterHistory.shp (US) NFDB\_Poly\_202110707 (CAN)

Step 1 - Clip Clip InteragencyFirePerimeterHistory.shp Clip feature: Crown\_LCD\_Boundary2020\_AEA.shp Output: LCD\_US\_Fires2020.shp Environments: Output Coordinates = Same as "pulayer\_crown\_2km\_hex\_P2\_basegrid.shp" Clip NFDB\_Poly\_202110707.shp Clip feature: Crown\_LCD\_Boundary2020\_AEA.shp Output: LCD\_CAN\_Fires2020.shp Environments: Output Coordinates = Same as "pulayer\_crown\_2km\_hex\_P2\_basegrid.shp"

Selected 4 fires along the US/CAN boarder and erased them from either shapefile...

Step 2 - Union Features Input Features = LCD\_CAN\_Fire2020.shp Update Features = LCD\_USA\_Fire2020.shp Output Feature Class = LCD\_Fires2020.shp Gaps allowed checked Environments: Output Coordinates = Same as "pulayer\_crown\_2km\_hex\_P2\_basegrid.shp"

| 🔨 Union                                                               |           |                |             | - 🗆 ×                                                                                                    |
|-----------------------------------------------------------------------|-----------|----------------|-------------|----------------------------------------------------------------------------------------------------|
| Input Features                                                        |           |                | • •         | gaps in the output, set this<br>option to NO_GAPS, and a<br>feature will be created in                                                           |
| Features CD_USA_Fire2020 LCD_CAN_Fire2020                             |           | Ranks          | +<br>×      | these areas. To select these<br>features, query the output<br>feature class based on all<br>the input feature's FID<br>values being equal to -1. |
| <                                                                     |           |                | •           | <ul> <li>Checked—No<br/>feature will be<br/>created for areas in<br/>the output that are<br/>completely enclosed</li> </ul>                      |
| Output Feature Class<br>D:\CMP\LCD\SpatialData\Fire\LCD_Fires2020.shp |           |                | e 1         | by polygons. This is the default.                                                                                                    |
| JoinAttributes (optional) ALL XY Tolerance (optional)                 |           | Meters         | ~           | <ul> <li>Unchecked—A<br/>feature will be<br/>created for the areas<br/>in the output that are</li> </ul>                                         |
| Gaps Allowed (optional)                                               |           | meters         | >           | completely enclosed<br>by polygons. This<br>feature will have<br>blank attributes.                                                               |
|                                                                       | OK Cancel | Environments < | < Hide Help | Tool Help                                                                                                    |

#### Step 2 – add field:

#### Add field "Value"; short integer

Step 3 – Calculate:

(lynx avoid recent burns (<10 years); lynx are positively associated with landscapes that were clearcut 15 to 35 years previously (Hoving et al. 2004, p. 291; Simons-Legaard et al. 2013b, pp. 573–574), some of which were also treated with herbicides to promote conifer regeneration (Scott 2009, p. 7). Lynx avoided mature stands (>40 years old) and short (3.4–4.3 m [11–14 ft]) regenerating clear-cut or partial harvested stands <10 years post-harvest (Fuller et al. 2007). Surface

fires, avalanches, insects, and forest pathogens have also been important agents of disturbance, creating more structural diversity at a smaller scale. Disturbance < 10 years = 4000 mature stands >40 years old = 2000 Disturbance 10-15years = 500 Disturbance 15 - 35 years old = 0

#### Step 3 – Polygon to Raster

Convert LCD\_Lynx\_landcover2017.shp to raster using Polygon to Raster tool:

Input features: LCD\_Fires2020.shp

Field: Year

Output Raster: D:\CMP\LCD\SpatialData\Fire\LCD\_fire

Output cell size: 100

Environments: Output coordinates - Same as "pulayer\_crown\_2km\_hex\_P2\_basegrid.shp"

| Nolygon to Raster                                                                                                    | - 🗆 X                                                                                                    |
|----------------------------------------------------------------------------------------------------|----------------------------------------------------------------------------------------------------|
| Popy on to haster  Popy on to haster  Popy on to haster  Popy on to haster  Popy on to haster  Popy on to haster  Popy on the haster  Popy on the haster Popy on the haster Popy on the haster  | Cellsize (optional) The cell size for the output raster dataset. The default cell size is the shortest of the width or height of the extent of the input feature dataset, in the output spatial reference, dwided by 250. |
| Celleze (optional) 5 Celleze (optional) 6 Celleze (optional) 7 Celleze (optional) 7 Celleze ( | Тоо! Нер                                                                                                    |

Step 1a – Reclassify lynx avoid recent burns (<10 years)

Reclassify LCD\_Fires2020.shp Reclass Values: Fire Year 2007-1987 = 0 Fire Year 2013- 2008; 1986 - 1982 = 500 Fire Year < 1981 = 2000 Fire Year 2020 - 2012 = 4000

Output = LCD\_FireRec

Environments: output coordinates/processing extent: Same as "pulayer\_crown\_2km\_hex\_P2\_basegrid.shp"

| Input rester                                                                                                    | ssify                    |                   |                  |                                                                                                    |   |                              | × |
|----------------------------------------------------------------------------------------------------|--------------------------|-------------------|------------------|----------------------------------------------------------------------------------------------------|---|------------------------------|---|
| LCD_Free2020       Image: Comparison of the comparison of the comparison of the                                          | ter                      |                   |                  |                                                                                                    | ^ | Output raster                |   |
| tectss field       The output reclassified rasker.         VALUE       rasker.         cectssoftation       The output will always be of integer type.         1970 - 1981       2000         1986 - 5000       Unique         2007 - 2012 - 5000       Add Entry         Delete Entrues       Delete Entrues         Load       Swe         Reverse New Values       Frecision         Dubput raster       D:(CMPL/CDISpatialbataLlymt/hmc_firerec         Change missing values to NoData (optional)       V                                                                                                    | re2020                   |                   |                  | - 🖻                                                                                                    |   |                              |   |
| VALUE values values val | ield                     |                   |                  |                                                                                                    |   | The output reclassified      |   |
| eclassfication          Old values       New values       The output will always be of integer type.         11910 - 1998 1       2000       Image         11910 - 1998 1       2000       Image         2007 - 2012       500       Image         2007 - 2012       4000       Add Entry         Delete Entrues       Delete Entrues         Load       Save       Reverse New Values         Precision       Delete Entrues         D:CMPLCD/SpatialDataLtynxlynx_frerec       Image         Change missing values to NoData (optional)       V                                                                                                    |                          |                   |                  | ~                                                                                                    |   | raster.                      |   |
| Old values       New values         1910 - 1991       2000         1911 - 1991       2000         1915 - 1991       2000         1915 - 1991       0         1916 - 1991       0         1916 - 1991       0         2007 - 2012 - 500       0         2012 - 2022 - 4000       Add Entry         Delete Entrest       0         Load       Seve         Reverse New Values       Precision         udput raster       0         Dr(CMPLCD/Gspatialbate/Lymk/mrc_frerec         Change missing values to NoData (optional)                                                                                                    | ication                  |                   |                  |                                                                                                    |   |                              |   |
| Old values         New values         Classify           11910 - 1996         2000         Classify         Integer type.           1986 - 2007         0         Unique         Add Entry           2017 - 2012         500         Add Entry         Delete Entries           Load         Save         Reverse New Values         Precision           utput raster         D://CMP/LCD/Spatialbabil.jmx/t/mx, firerec         Classify         Classify                                                                                                    |                          |                   |                  |                                                                                                    |   | The output will always be of |   |
| 1910 - 1961     2000       1981 - 1965     500       1966 - 5007     0       2007 - 2012     500       2012 - 2022     4000       Add Entry       Delete Entries       Load     Save       Reverse New Values       Precision       utput raster       ::CMPLCD/Spetialbabilymx/frerec       Change missing values to NoData (optional)                                                                                                    | Old values               | New values        | Classify         |                                                                                                    |   | integer type.                |   |
| 1396:2000     0       1396:2001     0       2007:2012     500       2012:2022     4000       Add Entry       Data     0       Delete Entries       Load     Save       Reverse New Values     Precision       dput raster     (VMPLCD)SpatialDataLymx/jmx,frerec       Change missing values to NoData (optional)                                                                                                    | 1910 - 1981              | 2000              | clussity         |                                                                                                    |   |                              |   |
| 2007 : 2012     500       2012 : 2022     4000       Add Entry       Delete Entries       Lood     Save       Reverse New Values       Precision       aput raster       r:(CMFLCD(SpetialData(Lymx)/ymx,firerec       Change missing values to NoData (optional)                                                                                                    | 1901 - 1900              | 500               | Unique           |                                                                                                    |   |                              |   |
| 2012 - 2022 4000 Add Entry<br>NoData 0 Ocleta Entries<br>Load Save Reverse New Values Precision<br>Aput raster<br>(AMFLCD/SpatialDataLymx)/mc,frerec<br>Change missing values to NoData (optional)                                                                                                    | 2007 - 2012              | 500               |                  |                                                                                                    |   |                              |   |
| NoData     0     Add Entry       Delete     Entries       Load     Seve     Reverse New Values       Precision     Precision       Adjut raster     Precision       Pr(MPILCD)SpatialData Lymx)/mx, firerec     Precision       Change missing values to NoData (optional)     V                                                                                                    | 2012 - 2022              | 4000              |                  |                                                                                                    |   |                              |   |
| Delete Entries Load Seve Reverse New Values Precision utput raster VCMPLCD/Spatalobats(ymx/ymx,firerec Change missing values to NoData (optional)                                                                                                    | NoData                   | 0                 | Add Entry        |                                                                                                    |   |                              |   |
| Load Save Reverse New Values Precision<br>utput raster<br>2):(CMPL/LD):SpotalData Lymx\/ymx,firerec<br>Change missing values to NoData (optional)                                                                                                    | ·                        |                   | Dalata Datata    |                                                                                                    |   |                              |   |
| Load Save Reverse New Values Precision<br>uppt raster<br>>:(CMPLCD(SpatialData\Lymx\/mx.frerec<br>Change missing values to NoData (optional)                                                                                                    |                          |                   | V Delete Entries |                                                                                                    |   |                              |   |
| Load Save Reverse New Values Precision<br>utput raster<br>D:(CM/LCD/SpatialData/Lymx/lymx/frerec<br>Change missing values to NoData (optional)                                                                                                    |                          |                   |                  |                                                                                                    |   |                              |   |
| utput raster D:(CMP(LCD)SpatialData(Lymx)/ymx,firerec Change missing values to NoData (optional)                                                                                                    | Save                     | Reverse New Value | ues Precision    |                                                                                                    |   |                              |   |
| utput raser Updut raser Updut  |                          |                   |                  |                                                                                                    |   |                              |   |
| CMM/LCD/spatialbate/Lymx/tyms/trerec<br>Change missing values to NoData (optional)                                                                                                    | ister                    |                   |                  |                                                                                                    |   |                              |   |
| Change missing values to NoData (optional)                                                                                                    | (LCD\SpatialData\Lynx\ly | /nx_firerec       |                  |                                                                                                    |   |                              |   |
| Invisition in such and a final contracts                                                                                                    | ago missing values to N  | (oData (ontional) |                  |                                                                                                    | V |                              |   |
| > >                                                                                                    | ige missing values to iv | opata (optiolial) |                  |                                                                                                    |   |                              |   |
|                                                                                                    |                          |                   |                  | >                                                                                                    |   |                              |   |
| OV Constal Environmente de Unio Textuluio                                                                                                    |                          |                   | OV Canad         | and an annual second second second second second second second second second second second second second second | - | Teal Hala                    |   |

# Step 2 - Mosaic to New Raster mosaic the new raster with the Snap Grid (This step ensures that every raster we generate will have the exact same pixel alignment.)

Input Rasters: Lynx\_FireRec and P2\_Snapgrid

Output: D:\CMP\LCD\SpatialData\Fire\LCDFireRasteb

Cell Size = 300

Number of Bands = 1

| Mosaic                 | Operator | = LAST |
|------------------------|----------|--------|
| S Morair To New Parter |          |        |

| put Rasters                          |     | a ^ | Mosaic Operator<br>(optional)                                     |
|--------------------------------------|-----|-----|-------------------------------------------------------------------|
|                                      | - 1 | -   | (optional)                                                        |
| FIRE)/ync_firerec                    |     | +   | The method used to mosair                                         |
| ▶ p2_snepgrid                        |     |     | overlapping areas.                                                |
|                                      |     | ×   |                                                                   |
|                                      |     |     | • FIRST The output                                                |
|                                      |     | Ť   | cell value of the                                                 |
|                                      |     |     | overlapping areas w                                               |
|                                      |     | ŧ   | be the value from th                                              |
|                                      |     |     | first raster dataset                                              |
|                                      |     |     | mosaicked into that                                               |
|                                      |     |     | location.                                                         |
| put tecesion                         |     |     | <ul> <li>LAST — The output</li> </ul>                             |
| \CMP/LCD/SpatialData/Fire            |     | 6   | cell value of the                                                 |
| ter Dataset Name with Extension      |     |     | overlapping areas w                                               |
| Dfireraster                          |     |     | be the value from th                                              |
| tial Reference for Raster (optional) |     |     | last raster dataset                                               |
| 30 - 7                               |     | ~   | mosaicked mo mai                                                  |
|                                      |     | -   | default                                                           |
| el Type (optional)                   |     |     | - PLEND The even                                                  |
| BIT_UNSIGNED                         |     |     | <ul> <li>BLEND — The output</li> <li>colluption of the</li> </ul> |
| (size (optional)                     |     |     | centrate of the                                                   |
|                                      |     | 100 | be a horizontally                                                 |
| mber of Bands                        |     |     | weighted calculation                                              |
|                                      |     | 1   | of the values of the                                              |
| raic Deerator (ontional)             |     |     | cells in the                                                      |
|                                      |     | ~   | overlapping area.                                                 |
| rair Colorman Mode (articoal)        |     | _   | <ul> <li>MEAN —The output</li> </ul>                              |
| and continue model (optional)<br>Ref |     | -   | cell value of the                                                 |
|                                      |     |     | overlapping areas w                                               |
|                                      |     |     | be the average value                                              |
|                                      |     |     | of the overlapping                                                |
|                                      |     |     | cells.                                                            |
|                                      |     |     | <ul> <li>MINIMUM —The</li> </ul>                                  |
|                                      |     |     | output cell value of                                              |
|                                      |     |     | the overlapping are                                               |
|                                      |     |     | will be the minimum                                               |
|                                      |     |     | value of the                                                      |
|                                      |     |     | overlapping cells.                                                |
|                                      |     |     | <ul> <li>MAXIMUM — The</li> </ul>                                 |
|                                      |     |     | ouput cell value of                                               |
|                                      |     |     | une overlapping area                                              |
|                                      |     |     | will be the maximum                                               |
|                                      |     |     | value of the                                                      |
|                                      |     | - U | over appling cells.                                               |
|                                      |     |     | Sum — The output                                                  |
|                                      |     | >   | Cen value of the                                                  |

### Step 3: Zonal Statistics as a Table & Export Table

Use Zonal Statistics as a Table to generate output data specifically linked to the "pulayer" file (in this case R:\Base\_Data\CROWN\_LCD\_Phase2\Crown\_Marxan\_Database\_P2\pulayer\_crown\_2km\_hex\_P2\_BASEGRID.shp):

Input data: pulayer\_crown\_2km\_hex\_P2\_BASEGRID.shp

Zone Field: PUID

Input value raster: D:\CMP\LCD\SpatialData\Fire\LCDFireRasteb

Output table: D:\CMP\LCD\Metadata\CostLayers\Lynx\ZonalStat\_Lynx\_Firesnap\_P2Cost Statistics type: ALL

| Input raster or feature zone data                 |                   | ~   | Output table                                                                                                    |
|---------------------------------------------------|-------------------|-----|----------------------------------------------------------------------------------------------------|
| P2_BASEGRID                                       |                   | - 2 |                                                                                                    |
| one field                                         |                   |     | Output table that will contain                                                                                                    |
| PUID                                              |                   | ~   | each zone                                                                                                    |
| input value raster                                |                   |     | Cubit Long.                                                                                                    |
| LCDfirerasteb                                     |                   | . ≥ | The format of the table is                                                                                                    |
| Output table                                      |                   |     | determined by the output                                                                                                    |
| D:\CMP\LCD\Metadata\CostLayers\Lynx\ZonalStat_Lyn | <_Firesnap_P2Cost | e 🔁 | extension is specified it will                                                                                                    |
| Ignore NoData in calculations (optional)          |                   |     | be an INFO table. If the location is in a geodatabase,                                                                                                    |
| Statistics type (optional)                        |                   |     | the output table will be                                                                                                    |
| ALL                                               |                   | ~   | created in mat particular<br>type (for example, a file or<br>ArcSDE geodatabase). If<br>the name has a .dbf<br>extension, the output will be<br>in dBASE format. |
|                                                   |                   | >   |                                                                                                    |

Open D:\CMP\LCD\Metadata\CostLayers\Lynx\ZonalStat\_Lynx\_Firesnap\_P2Cost; Table Options/Export Table –export as a text file named D:\CMP\LCD\Metadata\CostLayers\Lynx\Lynx\_P2\_S1\_firesnap.txt. Don't need to add table to map.

Industry (Wolverine)

# Step 1 – Select by Attributes (Wells)

GWIC\_Wells\_LCD\_Clip.ship, selected industrial types of wells (petroleum, gas, mines, etc); output = GWIC\_Wells\_LCD\_Clip\_industry.shp

# Step 2 – Erase (Wells)

Erased GWIC\_Wells\_LCD\_Clip\_industry.shp from Wells\_CCE\_50kmBuffer\_UTM11 (due to redundancy); output = GWIC\_Wells\_LCD\_Clip\_industry\_CCEWells\_erased.shp

# Step 3 – Merge (Wells)

Merged Wells\_CCE\_50kmBuffer\_UTM11.shp with GWIC\_Wells\_LCD\_Clip\_industry\_CCEWells\_erased.shp; output CMP/LCD/SpatialData/Wells/CCE\_LCDGWIC\_Wells.shp

# Step 4 – New Field (Wells)

Add new field = Type

Calc type = [SRC\_Status] and [status]

(Could take out wells that are abandoned, but haven't done so yet)

# Step 5 – Merge

a) Merge; Industrial Points

Merged Crown\_LCD\_OilandGas2020.shp, Crown\_LCD\_ProducingMines2020.shp, and CCE\_LCDGWIC\_Wells.shp;

```
output = LCD_Industry_Points
```

(to be used for competitor access into remote areas)

b) Merge; Industrial Lines

Merged All\_Roads\_Crown\_LCD.shp, CMP\_LCD\_Railroads.shp, and Crown\_LCD\_Pipelines2020;

Output = LCD\_Industry\_Lines.shp

(to be used for competitor access into remote areas)

- bb) Merge; Industrial Lines (No Roads)
- Merged All\_Roads\_Crown\_LCD.shp, CMP\_LCD\_Railroads.shp, and Crown\_LCD\_Pipelines2020;
- Output = LCD\_Industry\_LinesB.shp

(to be used for competitor access into remote areas)

a) Merge; Industry Polygons

Merged Recreation\_Areas\_All.shp and LCD\_BC\_Coalmines.shp;

output = LCD\_Industry\_Polygons.shp

(to be used for competitor access into remote areas)

**Step 6a– Buffer** ( the 3 industry layers need to buffer these so show how far the competitor can spread - 32km) coyotes can travel about 20 miles a day according to <u>How Far Do Coyotes Travel In A Day? - [Answer] 2022 - The Classic</u> <u>Wanderer</u>

Buffer – input "LCD\_Industry\_Points.shp"

Buffer distance 5 km 32 km

Output = LCD\_Industry\_Points\_5kmbuffer.shp

After running the buffer, the well coverage was crazy busy so I decided to drop the buffer down to 5km...

Also, these points contain abandoned wells. Should these be removed as they no longer pose a threat of disturbance?

Step 6b- Buffer ( the 3 industry layers need to buffer these so show how far the competitor can spread - 5km)

Buffer – input "LCD\_Industry\_linesB.shp"

Buffer distance 5km

Output = LCD\_Industry\_LinesB\_5kmbuffer.shp

These lines contain roads from the All\_Roads\_Layer.shp. Should these be taken out because we will be using road density as a cost layer? I created LCD\_Industry\_linesB.shp without the roads layer...

**Step 6c– Buffer** (the 3 industry layers need to buffer these so show how far the competitor can spread - 5km)

Buffer – input "LCD\_Industry\_polygons.shp"

Buffer distance 5km

Output = LCD\_Industry\_Polygons\_5kmbuffer.shp

# Step 7 - Add field

Add field called "Value" to each of the 3 industry layers

Calc Field – Each industry value was scored 4,000 to reflect the potential for competitor introduction into remote areas.

#### Step 8a - Dissolve

Input = LCD\_Industry\_LinesB\_5kmbuffer.shp Dissolve on Value Output = LCD\_Industry\_LinesB\_5kmbufdis.shp

Step 8a - Dissolve Input = LCD\_Industry\_Polygons\_5kmbuffer.shp Dissolve on Value Output = LCD\_Industry\_Polygons\_5kmbufdis.shp

Step 8b – clip

Input = LCD\_Industry\_Polygons\_5kmbufdis.shp Clip feature = pulayer\_crown\_2km\_hex\_P2\_basegrid.shp Output = LCD\_Industry\_Polygons\_5kmbufdisclip.shp

#### Step 9a: Convert to Raster

Convert LCD\_Industry\_Points\_5kmbuffer.shp to raster using Feature to Raster tool:

Input features: LCD\_Industry\_Points\_5kmbuffer.shp Field: Value Output Raster: D:\CMP\LCD\SpatialData\Wolverine\wolv\_indpts **Output cell size: 350** Environments: Output coordinates - Same as "pulayer crown 2km hex P2 basegrid.shp"

| Input features                            |   |   | Output cell size              | 1 |
|-------------------------------------------|---|---|-------------------------------|---|
| INDUSTRY\LCD_Industry_Polygons_Skmbuffer  | · | 8 | (optional)                    |   |
| Field                                     |   |   |                               |   |
| Value                                     |   | ~ | raster dataset                |   |
| Dutput raster                             |   |   |                               |   |
| Drichmicch/spaceback/wowennetwow_natpolys |   |   | The default cell size is the  |   |
| Dutput cell size (optional)               |   |   | shortest of the extent of the |   |
|                                           |   | ~ | divided by 250.               |   |

NOTE: Output cell size: 350 (this matches the buffer used for point data; it approximates ¼ of the hexagon size)

#### Step 9b: Convert to Raster

Convert LCD\_Industry\_LinesB\_5kmbufdis.shp to raster using Poly to Raster tool:

Input features: LCD\_Industry\_LinesBB\_5kmbufdis.shp

#### Field: Value

Output Raster: D:\CMP\LCD\SpatialData\Wolverine\wolv\_indline (or wv\_linbuf for lines layer without roads) Output cell size: 350

Environments: Output coordinates - Same as "pulayer\_crown\_2km\_hex\_P2\_basegrid.shp"

#### Step 9c: Convert to Raster

Convert LCD\_Industry\_Polygons\_5kmbuffer.shp to raster using Poly to Raster tool:

Input features: LCD\_Industry\_Polygons\_5kmbufdisclip.shp.shp Field: Value Output Raster: D:\CMP\LCD\SpatialData\Wolverine\wv\_indpolgon **Output cell size: 350** Environments: Output coordinates/Processing Extent - Same as "pulayer\_crown\_2km\_hex\_P2\_basegrid.shp"

#### Step 10a : extract by mask

Input raster = wolv\_indpts input feature = R:\Base\_Data\CROWN\_LCD\_Phase2\Crown\_Marxan\_Database\_P2\pulayer\_crown\_2km\_hex\_P2\_BASEGRID.shp Output = wolv\_indptscp Step 10b : extract by mask
Input raster = wolv\_indlineB
input feature =
R:\Base\_Data\CROWN\_LCD\_Phase2\Crown\_Marxan\_Database\_P2\pulayer\_crown\_2km\_hex\_P2\_BASEGRID.shp
Output = wolv\_indlincp
Output = wolv\_indlinbc

Step 10c : extract by mask
Input raster = wolv\_indpolys input feature =
R:\Base\_Data\CROWN\_LCD\_Phase2\Crown\_Marxan\_Database\_P2\pulayer\_crown\_2km\_hex\_P2\_BASEGRID.shp
Output = wolv\_indpolcp wv\_polbufcp

#### Step 10a - Reclassify

#### make sure 'NoData' is reclassed as a zero before running Zonal Stats

input = wolv\_indptscp
reclass field = Value
Output Raster = D:\CMP\LCD\SpatialData\Wolverine\wolv\_indptrc

#### Step 10b - Reclassify

make sure 'NoData' is reclassed as a zero before running Zonal Stats
input = wv\_linbuf
reclass field = Value
Output Raster = D:\CMP\LCD\SpatialData\Wolverine\ wv\_linbufrec

#### Step 10c - Reclassify

#### make sure 'NoData' is reclassed as a zero before running Zonal Stats

input = wv\_indpolgon
reclass field = Value
Output Raster = D:\CMP\LCD\SpatialData\Wolverine\wv\_indpolrec

| The Reclassify                                                                                                    | - 🗆 ×                                      |
|----------------------------------------------------------------------------------------------------|--------------------------------------------|
| Input raster                                                                                                    | Output raster                              |
| Reclass field VALUE V                                                                                                    | The output reclassified raster.            |
| Old values       New values         4000       4000         NoData       0         Unique       Add Entry         Delete Entries         Load       Save | The output will always be of integer type. |
| Output raster                                                                                                    |                                            |
| D:\CMP\LCD\SpatialData\Wolverine\wolv_indptrc                                                                                                    |                                            |
| Change missing values to NoData (optional)                                                                                                    |                                            |
| < >>                                                                                                    | ×                                          |
| OK Cancel Environments << Hide Help                                                                                                    | Tool Help                                  |

Step 11a – **Mosaic to New Raster mosaic the new raster with the Snap Grid (**This step ensures that every raster we generate will have the exact same pixel alignment.)

Input Rasters: D:\CMP\LCD\SpatialData\Wolverine\ wv\_indptrcb and P2\_Snapgrid

Output: D:\CMP\LCD\SpatialData\Wolverine\ WvIndptssnap

Cell Size = 300 Pixel Type = 8 bit unsigned Number of Bands = 1 Mosaic Operator = First

| 🔨 Mosaic To New Raster                                                                                                    |    |        |              |               | - 🗆 X                                                                                                    |
|----------------------------------------------------------------------------------------------------|----|--------|--------------|---------------|----------------------------------------------------------------------------------------------------|
| Input Rasters                                                                                                    |    |        |              | · 🖻           | Mosaic Operator<br>(optional)                                                                                                    |
| ◆wolv_indptrcb ◆p2_snapgrid                                                                                                    |    |        |              | +<br>×<br>†   | The method used to mosaic<br>overlapping areas.<br>• FIRST —The output<br>cell value of the<br>overlapping areas will<br>be the value from the<br>first raster dataset<br>mosaicked into that                         |
| Output Location D:\CMP\LCD\SpatialData\Wolverine Raster Dataset Name with Extension WvIndptssnap Spatial Reference for Raster (optional) North_America_Albers_Equal_Area_Conic_CM-112 |    |        |              |               | <ul> <li>LAST — The output<br/>cell value of the<br/>overlapping areas will<br/>be the value from the<br/>last raster dataset<br/>mosaicked into that<br/>location. This is the</li> </ul>                            |
| Pixel Type (optional)  8_BIT_UNSIGNED  Cellsize (optional)  Number of Bands  Mosaic Operator (optional)  FIRST                                                                        |    |        |              | 300<br>1<br>~ | <ul> <li>default.</li> <li>BLEND —The output cell value of the overlapping areas will be a horizontally weighted calculation of the values of the cells in the overlapping area.</li> <li>MEAN —The output</li> </ul> |
| -                                                                                                    | ОК | Cancel | Environments | << Hide Help  | Tool Help                                                                                                    |

Step 11b – Mosaic to New Raster mosaic the new raster with the Snap Grid (This step ensures that every raster we generate will have the exact same pixel alignment.)

# Input Rasters: D:\CMP\LCD\SpatialData\Wolverine\ wv\_linbufrec and P2\_Snapgrid Output: D:\CMP\LCD\SpatialData\Wolverine\ WvIndlinsnap

Cell Size = 12 (to get as close to the roads layer as possible) 300 is too chunky

Pixel Type = 8 bit unsigned

Number of Bands = 1

Mosaic Operator = First

| Nosaic To New Raster                         |              | - 🗆 X                                                                                        |
|----------------------------------------------|--------------|----------------------------------------------------------------------------------------------|
|                                              | - 🖻 🔨        | (optional)                                                                                   |
| ♦ wv_linbufrec                               | +            | The method wood to more in                                                                   |
|                                              | ×            | overlapping areas.                                                                           |
|                                              | 1            | • FIRST — The output                                                                         |
|                                              | ►            | cell value of the<br>overlapping areas will<br>be the value from the<br>first raster dataset |
|                                              |              | mosaicked into that                                                                          |
| Output Location                              |              | LAST —The output                                                                             |
| D. /CMP/LCD/Spatialbata/Wolvernie            |              | cell value of the                                                                            |
| Raster Dataset Name with Extension           |              | overlapping areas will                                                                       |
| wvindiinshap                                 |              | be the value from the                                                                        |
| Spatial Reference for Raster (optional)      |              | last raster dataset                                                                          |
| North_America_Albers_Equal_Area_Conic_CM-112 |              | location This is the                                                                         |
| Pixel Type (optional)                        |              | default.                                                                                     |
| 8_BIT_UNSIGNED                               | ~            | BLEND —The output                                                                            |
| Cellsize (optional)                          |              | cell value of the                                                                            |
|                                              | 12           | overlapping areas will                                                                       |
| Number of Bands                              |              | be a horizontally                                                                            |
|                                              | 1            | weighted calculation                                                                         |
| Mosaic Operator (optional)                   |              | of the values of the                                                                         |
| FIRST                                        | ~            | overlapping area                                                                             |
| Mosaic Colormap Mode (optional)              | $\checkmark$ | MEAN —The output                                                                             |
|                                              | ž            | cell value of the                                                                            |
| OK Cancel Environments                       | << Hide Help | Tool Help                                                                                    |

Step 11C – Mosaic to New Raster mosaic the new raster with the Snap Grid (This step ensures that every raster we generate will have the exact same pixel alignment.)

Input Rasters: D:\CMP\LCD\SpatialData\Wolverine\ wv\_indpolrec and P2\_Snapgrid Output: D:\CMP\LCD\SpatialData\Wolverine\ WvIndpolsnap

Cell Size = 300 Pixel Type = 8 bit unsigned Number of Bands = 1 Mosaic Operator = First

| 🔨 Mosaic To New Raster                       | -  |        |              |                                          |              | _               |             | ×      |
|----------------------------------------------|----|--------|--------------|------------------------------------------|--------------|-----------------|-------------|--------|
| Input Rasters                                |    |        |              |                                          | ^            | Input Raste     | rs          | ~      |
|                                              |    |        |              | - 🖻                                      |              | The input raste | r datasets. |        |
| wv_indpolrec                                 |    |        |              | +                                        |              |                 |             |        |
| p2_snapgrid                                  |    |        |              |                                          |              |                 |             |        |
|                                              |    |        |              | ×                                        |              |                 |             |        |
|                                              |    |        |              | ▲                                        |              |                 |             |        |
|                                              |    |        |              |                                          |              |                 |             |        |
|                                              |    |        |              | <b>↓</b>                                 |              |                 |             |        |
|                                              |    |        |              |                                          |              |                 |             |        |
|                                              |    |        |              |                                          |              |                 |             |        |
| Output Location                              |    |        |              |                                          |              |                 |             |        |
| D:\CMP\LCD\SpatialData\Wolverine             |    |        |              | 2                                        |              |                 |             |        |
| Raster Dataset Name with Extension           |    |        |              |                                          |              |                 |             |        |
| WvIndpolsnap                                 |    |        |              |                                          |              |                 |             |        |
| Spatial Reference for Raster (optional)      |    |        |              |                                          |              |                 |             |        |
| North_America_Albers_Equal_Area_Conic_CM-112 |    |        |              | e 19 19 19 19 19 19 19 19 19 19 19 19 19 |              |                 |             |        |
| Pixel Type (optional)                        |    |        |              |                                          |              |                 |             |        |
| 8_BIT_UNSIGNED                               |    |        |              | $\sim$                                   |              |                 |             |        |
| Cellsize (optional)                          |    |        |              |                                          |              |                 |             |        |
|                                              |    |        |              | 300                                      |              |                 |             |        |
| Number of Bands                              |    |        |              |                                          |              |                 |             |        |
|                                              |    |        |              | 1                                        |              |                 |             |        |
| Mosaic Operator (optional)                   |    |        |              |                                          | $\mathbf{v}$ |                 |             |        |
| FIRST                                        |    |        |              |                                          |              |                 |             | $\sim$ |
|                                              |    |        |              |                                          | ]            |                 |             |        |
|                                              | ОК | Cancel | Environments | << Hide Hel                              | р            | Tool Help       |             |        |

#### Step 10a: Zonal Statistics as a Table & Export Table

Use Zonal Statistics as a Table to generate output data specifically linked to the "pulayer" file (in this case R:\Base\_Data\CROWN\_LCD\_Phase2\Crown\_Marxan\_Database\_P2\pulayer\_crown\_2km\_hex\_P2\_BASEGRID.shp):

Input data: pulayer\_crown\_2km\_hex\_P2\_BASEGRID.shp Zone Field: PUID Input value raster: WvIndptsSnap Output table: D:\CMP\LCD\Metadata\CostLayers\Wolverine\ZonalSt\_wolv\_indpts\_snapp2cost Statistics type: ALL

| Zonal Statistics as Table                                |                   |                 |           | -                                                                               | - 🗆                                                                  | ×      |
|----------------------------------------------------------|-------------------|-----------------|-----------|---------------------------------------------------------------------------------|----------------------------------------------------------------------|--------|
| Input raster or feature zone data                        |                   |                 | ^         | Output tal                                                                      | ole                                                                  | ~      |
| P2_BASEGRID                                              |                   |                 | - 🖻       |                                                                                 |                                                                      |        |
| Zone field                                               |                   |                 |           | Output table t                                                                  | hat will contain                                                     |        |
| PUID                                                     |                   |                 | $\sim$    | each zone                                                                       | or the values in                                                     |        |
| Input value raster                                       |                   |                 | _         |                                                                                 |                                                                      |        |
| WvIndptssnap                                             |                   |                 | <u> </u>  | The format of                                                                   | the table is                                                         |        |
| Output table                                             |                   |                 |           | determined b                                                                    | y the output                                                         |        |
| D:\CMP\LCD\Metadata\CostLayers\Wolverine\zonalst_wolv_in | ndptss_snapp2cost |                 | <b>2</b>  | extension is s                                                                  | path. It no<br>specified it will                                     |        |
| Ignore NoData in calculations (optional)                 |                   |                 |           | be an INFO ta                                                                   | able. If the                                                         |        |
| in the second and the second second (optional)           |                   |                 |           | location is in                                                                  | a geodatabase                                                        | э,     |
| Statistics type (optional)                               |                   |                 | _         | the output tab                                                                  | le will be                                                           |        |
|                                                          |                   |                 |           | type (for exar<br>ArcSDE geod<br>the name has<br>extension, the<br>in dBASE for | nple, a file or<br>latabase). If<br>a .dbf<br>output will be<br>mat. |        |
|                                                          |                   |                 |           |                                                                                 |                                                                      |        |
|                                                          |                   |                 |           |                                                                                 |                                                                      |        |
|                                                          |                   |                 |           |                                                                                 |                                                                      |        |
|                                                          |                   |                 |           |                                                                                 |                                                                      |        |
|                                                          |                   |                 |           |                                                                                 |                                                                      |        |
|                                                          |                   |                 |           |                                                                                 |                                                                      |        |
|                                                          |                   |                 |           |                                                                                 |                                                                      |        |
|                                                          |                   |                 | $\sim$    |                                                                                 |                                                                      |        |
| <                                                        |                   |                 | >         |                                                                                 |                                                                      | $\sim$ |
|                                                          | OK Cancel         | Environments << | Hide Help | Tool Help                                                                       |                                                                      |        |

Open ZonalSt\_wolv\_indpts\_snapp2cost; Table Options/Export Table –export as a text file named D:\CMP\LCD\Metadata\CostLayers\Lynx\Wolv\_P2\_S1\_indptssnapcost.txt. Don't need to add table to map.

# Step 10b: Zonal Statistics as a Table & Export Table

Use Zonal Statistics as a Table to generate output data specifically linked to the "pulayer" file (in this case R:\Base\_Data\CROWN\_LCD\_Phase2\Crown\_Marxan\_Database\_P2\pulayer\_crown\_2km\_hex\_P2\_BASEGRID.shp):

Input data: pulayer\_crown\_2km\_hex\_P2\_BASEGRID.shp Zone Field: PUID Input value raster: WvIndlinsnap wolv\_indlines (or wv\_linbufrec for no roads) Output table: D:\CMP\LCD\Metadata\CostLayers\Wolverine\ZonalSt\_wolv\_indlin\_snapp2cost ZonalSt\_wolv\_indlines\_p2cost (or ZonalSt\_wv\_linbufrec\_p2cost for no roads in the line layer) Statistics type: ALL

| Tonal Statistics as Table                                                                                                    | - 🗆 X                                                                                                    |
|----------------------------------------------------------------------------------------------------|----------------------------------------------------------------------------------------------------|
| Input raster or feature zone data   P2_BASEGRID   Zone field   PUD   Input value raster   WvIndlinsnap   Output table   D:\CMP\LCD\Metadata\CostLayers\Wolverine\zonalst_wolv_indlin_snapp2cost   Ignore NoData in calculations (optional)   Statistics type (optional)   ALL | Output table<br>Output table that will contain<br>the summary of the values in<br>each zone.<br>The format of the table is<br>determined by the output<br>location and path. If no<br>extension is specified, it will<br>be an INFO table. If the<br>location is in a geodatabase,<br>the output table will be<br>created in that particular<br>type (for example, a file or<br>ArcSDE geodatabase). If<br>the name has a .dbf<br>extension, the output will be<br>in dBASE format. |
|                                                                                                    | ~                                                                                                    |
| OK Cancei Environments << Hide Help                                                                                                    | тоогнер                                                                                                    |

Open ZonalSt\_wolv\_indlin\_snapp2cost; Table Options/Export Table –export as a text file named D:\CMP\LCD\Metadata\CostLayers\Lynx\Wolv\_P2\_S1\_indlinsnapcost.txt <del>Wolv\_P2\_S1\_industlinesCost.txt (or</del> <del>Wolv\_P2\_S1\_industlinesBcost.txt for no roads)</del>. Don't need to add table to map.

# Step 10c: Zonal Statistics as a Table & Export Table

Use Zonal Statistics as a Table to generate output data specifically linked to the "pulayer" file (in this case R:\Base\_Data\CROWN\_LCD\_Phase2\Crown\_Marxan\_Database\_P2\pulayer\_crown\_2km\_hex\_P2\_BASEGRID.shp):

Input data: pulayer\_crown\_2km\_hex\_P2\_BASEGRID.shp Zone Field: PUID Input value raster: wv\_indpolree WvIndpolSnap Output table: D:\CMP\LCD\Metadata\CostLayers\Wolverine\ZonalSt\_wolv\_indpols\_snapp2cost ZonalSt\_wolv\_indpolys\_p2cost (or ZonalSt\_wv\_indpolys\_p2cost for no roads) Statistics type: ALL

| input raster or feature zone data                             |             |     | $\sim$ | Output table                                                                                                    |
|---------------------------------------------------------------|-------------|-----|--------|----------------------------------------------------------------------------------------------------|
| P2_BASEGRID                                                   |             | - 🖻 |        |                                                                                                    |
| Zone field                                                    |             |     |        | Output table that will contain                                                                                                |
| PUID                                                          |             | ~   |        | each zone                                                                                                    |
| input value raster                                            |             |     |        | 5000 L000                                                                                                    |
| WvIndpolsnap                                                  |             | - 🖻 |        | The format of the table is                                                                                                    |
| Dutput table                                                  |             |     |        | determined by the output                                                                                                    |
| D:\CMP\LCD\Metadata\CostLayers\Wolverine\ZonalSt_wolv_indpts_ | _snapp2cost | 6   |        | extension is specified it will                                                                                                |
| Ignore NoData in calculations (optional)                      |             |     |        | be an INFO table. If the                                                                                                    |
| Statistics type (optional)                                    |             |     |        | the output table will be                                                                                                    |
|                                                               |             |     | ~      | ArcSDE geodalabase). If<br>ArcSDE geodalabase). If<br>the name has a dbf<br>extension, the output will be<br>in dBASE format. |
|                                                               |             | >   |        |                                                                                                    |

Open ZonalSt\_wolv\_indpts\_snapp2cost; Table Options/Export Table –export as a text file named D:\CMP\LCD\Metadata\CostLayers\Lynx\Wolv\_P2\_S1\_indpolysnapcost.txt. Don't need to add table to map.

# Traffic Volume – this data was from Mule Deer (Sean). Need to get this data from him for the lynx analysis...

**Step 5: Reclass** All\_Roads\_Crown\_LCD.shp (field = RDSURFACE) to estimate relative use from heavy (e.g., CITY) to light (e.g., minor rural); based on source data – elected to generate 3 classes of road: Paved, Unpaved and Unknown Surface. I also recognized and withdrew a few roads where RDSURFACE = decommissioned or overgrown – these were not classified as roads but removed from further analysis

Geoprocessing/Environments: Set Output Coordinates and Processing Extent to "Same as: Crown\_LCD\_PlanningUnit\_Mask.shp"

Add Data: All\_Roads\_Crown\_LCD.shp

Select by Attribute where RDSURFACE = ASPHALT, CONCRETE, paved, Paved or PAVED

| Select By At                                           | tributes                                   |                                                                           |                | ×        |
|--------------------------------------------------------|--------------------------------------------|---------------------------------------------------------------------------|----------------|----------|
| Layer:                                                 | All_Ro                                     | ads_Crown_LCD                                                             | s in this list | •        |
| Method:                                                | Create a ne                                | ew selection                                                              |                | ~        |
| "FID"<br>"ROADTYI<br>"SURFACE<br>"Road_Cla<br>"RDSURFA | PE"<br>ETYP"<br>%"<br>4CE"                 |                                                                           |                | Î        |
| = <<br>> ><br>< <<br>_% (                              | > Like<br>= And<br>= Or<br>) Not           | "PAVED"<br>'rough'<br>'seasonal'<br>'UNDETERMIN<br>'unknown'<br>'Unpaved' | ED'            | ^        |
| ls ir                                                  | Null                                       | Get Unique Val                                                            | Go To:         |          |
| "RDSURFA<br>OR "RDSURFA                                | CE" = 'ASPH<br>RFACE" = 'pa<br>CE" = 'PAVE | ALT OR "RDSUP<br>wed OR "RDSUP<br>D1                                      | FACE" = 'CONG  | CRETE' ^ |
| Clear                                                  | Verfy                                      | Help                                                                      | Load           | Save     |
|                                                        |                                            | OK                                                                        | Apply          | Close    |

67019 of 281231 features selected.

Add New Data (Paved\_Roads\_Crown\_LCD.shp) & Clear selection

Select by Attribute where RDSURFACE = Aggregate, bladed, dirt, graded, gravel, loose, native material (all), natural, rough, seasonal or unpaved

| Select By /                                                             | Attributes                                                                  |                                                                                         |                                                                               | ×                                               |
|-------------------------------------------------------------------------|-----------------------------------------------------------------------------|-----------------------------------------------------------------------------------------|-------------------------------------------------------------------------------|-------------------------------------------------|
| Layer:                                                                  | All_Ro                                                                      | ads_Crown_LCD                                                                           |                                                                               | -                                               |
|                                                                         | Only sho                                                                    | w selectable layers                                                                     | a in this list                                                                |                                                 |
| Method:                                                                 | Create a ne                                                                 | w selection                                                                             |                                                                               | ~                                               |
| "FID"                                                                   |                                                                             |                                                                                         |                                                                               | A .                                             |
| "ROADT                                                                  | PE"                                                                         |                                                                                         |                                                                               |                                                 |
| "SURFAC                                                                 | ETYP"                                                                       |                                                                                         |                                                                               |                                                 |
| "Road_Cl                                                                | ass"                                                                        |                                                                                         |                                                                               |                                                 |
| "RDSUR                                                                  | ACE"                                                                        |                                                                                         |                                                                               | ~                                               |
| -                                                                       | Like                                                                        | 'Paved'                                                                                 |                                                                               | ^                                               |
|                                                                         |                                                                             | 'PAVED'                                                                                 |                                                                               |                                                 |
| >                                                                       | - And                                                                       | 'rough'                                                                                 |                                                                               |                                                 |
| < .                                                                     | := Or                                                                       | 'seasonal'                                                                              |                                                                               |                                                 |
|                                                                         |                                                                             | UNDETERMIN                                                                              | ED.                                                                           |                                                 |
| - %                                                                     | () Not                                                                      | unknown                                                                                 |                                                                               | ~                                               |
| ls                                                                      | In Null                                                                     | Get Unique Valu                                                                         | Jes Go To:                                                                    |                                                 |
| ELECT                                                                   | ROM AI_Roa                                                                  | ds_Crown_LCD W                                                                          | HERE:                                                                         |                                                 |
| OR "RDSU<br>"RDSURF<br>- NATIVE I<br>OR "RDSU<br>"NATURAL<br>'seasonal] | IRFACE" = 'D<br>ACE" = 'GRAV<br>MATERIAL' OF<br>IRFACE" = 'N<br>' OR "RDSUF | RT'OR "RDSURF<br>EL'OR = 1009e'O<br>R "RDSURFACE"<br>ATIVE MATERIAL<br>FACE" = 'rough'O | ACE" = 'GRADI<br>R "RDSURFAC<br>= 'NATIIVE MAT<br>'OR "RDSURF/<br>R "RDSURFAC | ED'OR<br>E" = 'NAT<br>'ERIAL'<br>ACE" =<br>E" = |
| Clear                                                                   | Verify                                                                      | Help                                                                                    | Load                                                                          | Save                                            |
|                                                                         |                                                                             | OK                                                                                      | Apply                                                                         | Class                                           |

131751 of 281231 features selected

#### Data/Export; Output Feature Class:

R:\Base\_Data\CROWN\_LCD\_Phase2\Cost\_Layers\_P2\Roads\Unpaved\_Roads\_Crown\_LCD.shp

Select by Attribute where RDSURFACE = Undetermined, unknown or <no value>

| Select By                                      | Attributes                           |                                                   |                         | ×    |
|------------------------------------------------|--------------------------------------|---------------------------------------------------|-------------------------|------|
| Layer:                                         | Only s                               | Roads_Crown_LC                                    | D<br>ers in this list   | •    |
| Method:                                        | Create a                             | new selection                                     |                         | ~    |
| "FID"<br>"ROADT<br>"SURFA<br>"Road_C<br>"RDSUB | YPE"<br>CETYP"<br>Jass"              |                                                   |                         |      |
| NUSUR                                          | TACE                                 | -                                                 |                         | ¥    |
| >                                              | <> Like                              |                                                   |                         |      |
| <                                              | < = 0r                               |                                                   |                         |      |
| _ %                                            | () Not                               |                                                   |                         |      |
| ls                                             | In Null                              | Get Unique V                                      | alues Go To:            |      |
| SELECT *<br>"RDSURF<br>'unknown'               | FROM AI_R<br>ACE" = 'UN<br>'OR "RDSU | oads_Crown_LCD<br>DETERMINED' OF<br>RFACE'' = ' ' | WHERE:<br>R "RDSURFACE" | = ^  |
| Clear                                          | Vert                                 | y Help                                            | Load                    | Save |
|                                                |                                      |                                                   |                         |      |

#### 73279 of 281231 features selected

Data/Export; Output Feature Class: R:\Base\_Data\CROWN\_LCD\_Phase2\Cost\_Layers\_P2\Roads\Unknown\_Surface\_Roads\_Crown\_LCD.shp

Add New Data (Unknown\_Surface\_Roads\_Crown\_LCD.shp) & Clear selection

Also selected where RDSURFACE = decommissioned or overgrown (9182 records) to cross check selection numbers but no further attributes or processes added to these records

| Select By At                                             | tributes                   |                                      |              | ×     |
|----------------------------------------------------------|----------------------------|--------------------------------------|--------------|-------|
| Layer:                                                   | All_Ro                     | ads_Crown_LCD<br>w selectable layers | in this list | •     |
| Method:                                                  | Create a ne                | w selection                          |              | ~     |
| "FID"<br>"ROADTYF<br>"SURFACE<br>"Road_Class<br>"RDSURFA | 2E"<br>TYP"<br>38"<br>4CE" |                                      |              | *     |
| = <:                                                     | > Like                     |                                      |              |       |
| > >                                                      | = And                      |                                      |              |       |
| < <                                                      | = Or                       |                                      |              |       |
| _ % ()                                                   | Not                        |                                      |              |       |
| ls In                                                    | Null                       | Get Unique Value                     | es Go To:    |       |
| SELECT * FF                                              | OM AI_Roa                  | ds_Crown_LCD WH                      | IERE:        |       |
| "RDSURFAG                                                | CE'' = 'decom              | missioned' OR "RD                    | SURFACE" =   | ~ ~   |
| Clear                                                    | Verify                     | Help                                 | Load         | Save  |
|                                                          |                            | OK                                   | Apply        | Close |

Step 5 resulted in 3 shapefiles based on road surface type. To more accurately characterize the spatial footprint of the traffic and the disturbance it represents, the three road types were buffered at different widths.

#### Step 6: Buffer

| Selection output file                           | Number of Buffer B |        | Buffer Output File                    |
|-------------------------------------------------|--------------------|--------|---------------------------------------|
|                                                 | Records            | Width  |                                       |
| Paved_Roads_Crown_LCD.shp                       | 67019              | 12.2 m | Paved_Roads_Crown_LCD_buffer12.2.shp  |
| Unpaved_Roads_Crown_LCD.shp                     | 131751             | 6.1 m  | Unpaved_Roads_Crown_LCD_buffer6.1.shp |
| Unknown_Surface_Roads_Crown_LCD.shp             | 73279              | 8.2 m  | Unknown_Surface_Roads_Crown_LCD_      |
|                                                 |                    |        | buffer8.2.shp                         |
| <pre>&lt; decommissioned or overgrown&gt;</pre> | 9182               | -none- |                                       |
| Total                                           | 281231             |        |                                       |

#### Buffering:

| Input Peakures                                                    |                    | _ ^ | Distance [value or                                       |   |
|-------------------------------------------------------------------|--------------------|-----|----------------------------------------------------------|---|
| Paved_Roads_Crown_LCD                                             | *                  | 6   | field]                                                   |   |
| Output Peakure Class                                              |                    | _   |                                                          |   |
| R/Base Data/CROWN LCD Phase2/Cost Lavers P2/Roads/Paved Roads Cro | wn LCD buf12.2.shp | e 👘 | The distance around the                                  |   |
| Datance (value or field)<br>① Linear unit                         |                    |     | buffered. Distances can be<br>provided as either a value |   |
| 12.2                                                              | Meters             | ~   | representing a linear                                    |   |
| Field                                                             |                    |     | the input features that                                  |   |
|                                                                   |                    | × 1 | contains the distance to                                 |   |
| Side Type (optional)                                              |                    |     | buffer each feature.                                     | h |
| PULL                                                              |                    | ~   |                                                          |   |
| End Type (optional)                                               |                    |     | If linear units are not                                  |   |
| ROUND                                                             |                    | ~   | specified or are entered as                              |   |
| Method (optional)                                                 |                    |     | Unknown, the linear unit of                              |   |
| PLANAR                                                            |                    | ~   | the input features' spatial                              |   |
| Dasolve Type (optional)                                           |                    |     | reterence is used.                                       |   |
| AL                                                                |                    | ~   |                                                          |   |
| Dissolve Pield(s) (optionel)                                      |                    |     |                                                          |   |
| E FID                                                             |                    |     |                                                          |   |
| LI ROADTYPE                                                       |                    |     |                                                          |   |
| USURFACETYP                                                       |                    |     |                                                          |   |
| Road_Class                                                        |                    |     |                                                          |   |
|                                                                   |                    |     |                                                          |   |
| DAVIDADA                                                          |                    |     |                                                          |   |
|                                                                   |                    |     |                                                          |   |
|                                                                   |                    |     |                                                          |   |
|                                                                   |                    | - V |                                                          |   |

| Click error and warning icons for more information                                                                                                    | ×                      | Disaster Terra                       |
|----------------------------------------------------------------------------------------------------|------------------------|--------------------------------------|
| Irou & Easturar                                                                                                    | ^                      | (optional)                           |
| liesand Roads Course LCD                                                                                                    |                        |                                      |
| forgan contract of the                                                                                                    |                        | Specifies the type of                |
| Dutters Debut Control Control | The heat of the second | dissolve to be performed t           |
| In pase paraloxonin (co) materiologica (capes (crans provide) materiologica)                                                                                                    | n Jone rae             | remove butter overlap.               |
| Distance (value or field)                                                                                                    |                        |                                      |
| (e) Linear unt                                                                                                    |                        | <ul> <li>NONE—An</li> </ul>          |
| 6.1 Meter                                                                                                    | s 🗸                    | individual outer for                 |
| ○ Field                                                                                                    |                        | maintained                           |
|                                                                                                    |                        | repardless of                        |
| Side Type (optional)                                                                                                    |                        | overlap. This is the                 |
| PuL                                                                                                    | ~                      | default.                             |
| End Type (optional)                                                                                                    |                        | <ul> <li>ALL—AI buffers a</li> </ul> |
| ROUND                                                                                                    |                        | dissolved together                   |
| Method (optional)                                                                                                    |                        | into a single featur                 |
| PUNAR                                                                                                    |                        | removing any                         |
| Dissolve Type (optional)                                                                                                    |                        | overlap.                             |
| ALL .                                                                                                    | ~                      | sharing attribute                    |
| Dissolve Field(s) (optional)                                                                                                    |                        | values in the listed                 |
| C ro                                                                                                    |                        | fields (carried over                 |
| ROADTYPE                                                                                                    |                        | from the input                       |
| SURFACETYP                                                                                                    |                        | features) are                        |
| Road_Class                                                                                                    |                        | dissolved.                           |
| L RDSURFACE                                                                                                    |                        |                                      |
| ROADOLASS                                                                                                    |                        |                                      |
|                                                                                                    |                        |                                      |
| C LON TOX                                                                                                    | ~                      |                                      |

| Input Features                                                  |                     | ^     | Dissolve Type                           |
|-----------------------------------------------------------------|---------------------|-------|-----------------------------------------|
| Unknown_Surface_Roads_Crown_LCD                                 |                     | · 🖻 👘 | (optional)                              |
| Output Feature Class                                            |                     |       |                                         |
| R: (\$ese_Data)(RDWN_LCD_Phase2(Cost_Layers_P2(Roads)Unknown_Su | face_Roads_Crown_LC | D) 🔁  | Specifies the type of                   |
| Distance [value or field]                                       |                     |       | remove buffer overlap.                  |
|                                                                 | 1.2 Meters          | ~     | <ul> <li>NONE—An</li> </ul>             |
| OReld                                                           |                     |       | individual buffer for                   |
|                                                                 |                     |       | each feature is                         |
| Side Type (optional)                                            |                     |       | maintained,                             |
| FUL                                                             |                     |       | regardless of                           |
| End Type (optional)                                             |                     |       | default.                                |
| ROUND                                                           |                     |       | <ul> <li>ALL—All buffers are</li> </ul> |
| Hethod (optional)                                               |                     |       | dissolved together                      |
| PLANAR                                                          |                     | ~     | into a single feature,                  |
| Dissolve Type (optional)                                        |                     |       | removing any                            |
| ST.                                                             |                     | ~     | overlap.                                |
| Dissolve Field(s) (optional)                                    |                     |       | <ul> <li>USI—Any butters</li> </ul>     |
| E FID                                                           |                     |       | values in the listed                    |
| ROADTYPE                                                        |                     |       | fields (carried over                    |
| U SURFACETYP                                                    |                     |       | from the input                          |
| Road_Class                                                      |                     |       | features) are                           |
| DOURPACE                                                        |                     |       | dissolved.                              |
|                                                                 |                     |       |                                         |
| E FFAT IPN                                                      |                     |       |                                         |
|                                                                 |                     |       |                                         |
|                                                                 |                     | ~     |                                         |

# Step 7: Scoring and completing traffic volume cost input

We don't currently have reliable data that estimates relative threat levels based on traffic volume but, again we can hypothesize that higher traffic volumes represent a more intense threat to mude. The following score estimates those relative threat levels:

| Buffer Output File                             | Score |
|------------------------------------------------|-------|
| Paved_Roads_Crown_LCD_buffer12.2.shp           | 4000  |
| Unpaved_Roads_Crown_LCD_buffer6.1.shp          | 1000  |
| Unknown_Surface_Roads_Crown_LCD_ buffer8.2.shp | 2500  |

For each of the above 3 files:

Open Attribute Table/Table Options/Add Field ("mude\_score"; short intiger; precision = 0). Right click on the header of the new field (mude\_score), select Field Calculator (say 'yes' to edit outside of editor function). In the Field calculator enter the appropriate score (see table, above) in the box under mude\_score. Click OK.

| Table       Image: Second second second | Image: Second second second |                                                                                                    |  |
|----------------------------------------------------------------------------------------------------|----------------------------------------------------------------------------------------------------|----------------------------------------------------------------------------------------------------|--|
|                                                                                                    | Pred Calculator Parace ©\18 Script  Pred Fild Shape Id mude_score Shave Codeblock mude_score =  4000                                                                                                    | Type:         Functions:                © Number             Abs ()             Osting             Exc ()             Exc ()             Exc ()             String             Exc ()             String             exc ()             String             exc ()             String             exc ()             String             exc ()             String             exc ()             String             exc ()             String             exc ()             String             String |  |
|                                                                                                    | About calculating fields                                                                                                    | Clear Load Save                                                                                                    |  |

Merge: Paved\_Roads\_Crown\_LCD\_buffer12.2.shp, Unpaved\_Roads\_Crown\_LCD\_buffer6.1.shp, Unknown\_Surface\_Roads\_Crown\_LCD\_ buffer8.2.shp to create Road\_Use\_Proxy\_Crown\_LCD.shp <R:\Base\_Data\CROWN\_LCD\_Phase2\Cost\_Layers\_P2\Roads\Road\_Use\_Proxy\_Crown\_LCD.shp>

Convert Roads\Road\_Use\_Proxy\_Crown\_LCD.shp to raster using Feature to Raster tool:

Input features: Road\_Use\_Proxy\_Crown\_LCD.shp Field: mude score Output Raster: R:\Base Data\CROWN LCD Phase2\Cost Layers P2\Roads\traffic vol Output cell size: 5

Environments: Output coordinates - Same as "Crown LCD PlanningUnit Mask"

| Input features                   |                               |    |     | Output ce                                                                                                    | II size                                                                                                    |  |
|----------------------------------|-------------------------------|----|-----|----------------------------------------------------------------------------------------------------|----------------------------------------------------------------------------------------------------|--|
| Road_Use_Proxy2_Crown_LCD        |                               |    | - 2 | (optional)                                                                                                    |                                                                                                    |  |
| Field                            |                               |    |     |                                                                                                    |                                                                                                    |  |
| mude_score                       |                               |    | ~   | The cell size                                                                                                    | for the output                                                                                                    |  |
| Output raster                    |                               |    |     | raster being                                                                                                    | created.                                                                                                    |  |
| R:\Base_Data\CROWN_LCD_Phase2\Co | ost_Layers_P2\Roads\traffic_v | ol | 6   | This parame                                                                                                    | ter can be                                                                                                    |  |
| Output cell size (optional)      |                               |    |     | defined by a                                                                                                    | numeric value                                                                                                    |  |
| 8                                |                               |    |     | existing rast<br>the cell size<br>explicitly sp<br>parameter v<br>environment<br>is used if sp<br>otherwise sc<br>rules are use<br>it from the of<br>See the usa<br>detail. | tion an<br>er dataset. If<br>hasn't been<br>scified as the<br>lue, then the<br>cell size value<br>collection<br>and collection<br>d to calculate<br>her inputs.<br>ge for more |  |

NOTE: the cell size for this analysis is small – 5 meters. That is so we can capture with detail the relative traffic volumes on the narrowest roads (6.1 m). In subsequent steps pay attention to the variation in cell size (aka resolution) to ensure we capture the data at this scale while characterizing and scoring planning units.

Step 2 - Mosaic to New Raster mosaic the new raster with the Snap Grid (This step ensures that every raster we generate will have the exact same pixel alignment.)

# Input Rasters: D:\CMP\LCD\SpatialData\Roads\LCD\_TrafficVolume\ traffic\_vol and P2\_Snapgrid Output: D:\CMP\LCD\SpatialData\Roads\Roads\_volsnapK

Cell Size = 300 (changed this to 12 to get as close to the 5m mimicking the traffic volume raster Sean Made above) Pixel Type = 16 bit unsigned

Number of Bands = 1

#### Mosaic Operator = First

| Mosaic To New Raster                         |          | - 1 *                                                                                                    | ` |
|----------------------------------------------|----------|----------------------------------------------------------------------------------------------------|---|
|                                              | · · ·    | Mosaic Operator                                                                                                    | ~ |
| ♦ traffic_vol                                | +        | (optional)                                                                                                    |   |
|                                              | -        | (optional)                                                                                                    |   |
|                                              | ×        | The method used to mosaic overlapping areas.                                                                                                    |   |
|                                              | ł        | <ul> <li>FIRST —The output<br/>cell value of the<br/>overlapping areas will<br/>be the value from the<br/>first detect to be the value of the value of the value</li></ul> |   |
| Output Location                              |          | TIFST FASTER DATASET                                                                                                    |   |
| D:\CMP\LCD\SpatialData\Roads                 | <b>6</b> | location.                                                                                                    |   |
| Raster Dataset Name with Extension           |          | <ul> <li>LAST —The output</li> </ul>                                                                                                    |   |
| Roda_volsnapG                                |          | cell value of the                                                                                                    |   |
| Spatial Reference for Raster (optional)      |          | overlapping areas will                                                                                                    |   |
| North_America_Albers_Equal_Area_Conic_CM-112 | <u> </u> | be the value from the<br>last raster dataset                                                                                                    |   |
| Pixel Type (optional)                        |          | mosaicked into that                                                                                                    |   |
| 16_BIT_UNSIGNED                              | ~        | location. This is the                                                                                                    |   |
| Cellsize (optional)                          |          | default.                                                                                                    |   |
|                                              | 25       | <ul> <li>BLEND —The output</li> </ul>                                                                                                    |   |
| Number of Bands                              |          | cell value of the                                                                                                    |   |
|                                              | 1        | be a horizontally                                                                                                    |   |
| Mosaic Operator (optional)                   |          | weighted calculation                                                                                                    |   |
| FIRST                                        | ~        | of the values of the                                                                                                    |   |
| Mosaic Colormap Mode (optional)              |          | cells in the                                                                                                    |   |
| FIRST                                        | <br>~ *  | overlapping area.                                                                                                    |   |
|                                              | >        | <ul> <li>MEAN — The output</li> </ul>                                                                                                    |   |

#### Step 3: Zonal Statistics as a Table & Export Table

Use Zonal Statistics as a Table to generate output data specifically linked to the "pulayer" file (in this case R:\Base\_Data\CROWN\_LCD\_Phase2\Crown\_Marxan\_Database\_P2\pulayer\_crown\_2km\_hex\_P2\_BASEGRID.shp):

Input data: pulayer\_crown\_2km\_hex\_P2\_BASEGRID.shp Zone Field: PUID Input value raster: D:\CMP\LCD\SpatialData\Roads\Roads\_volsnapK Output table: ZonalSt\_Lynx\_volsnap\_p2cost Statistics type: ALL

| Szonal Statistics as Table                               |           |              |              | - 0                                                                                                 | ×  |
|----------------------------------------------------------|-----------|--------------|--------------|----------------------------------------------------------------------------------------------------|----|
| Input raster or feature zone data                        |           |              | ~            | Output table                                                                                        | ~  |
| P2_BASEGRID                                              |           |              | - 🖻          | · ·                                                                                                 |    |
| Zone field                                               |           |              |              | Output table that will contain<br>the summer of the voluce                                          | 1  |
| PUID                                                     |           |              | ~            | each zone.                                                                                          |    |
| Input value raster                                       |           |              |              |                                                                                                    |    |
| Road_VolSnapK                                            |           |              | - 🖻          | The format of the table is                                                                          |    |
| Output table                                             |           |              |              | determined by the output                                                                            |    |
| D:\CMP\LCD\Metadata\CostLayers\Lynx\zonalst_lynx_volsnap | p_p2cost  |              | e 🔁          | extension is specified, it wi                                                                       |    |
| Ignore NoData in calculations (ontional)                 |           |              |              | be an INFO table. If the                                                                            |    |
|                                                          |           |              |              | location is in a geodatabas                                                                         | е, |
| Statistics type (optional)                               |           |              |              | the output table will be                                                                            |    |
|                                                          |           |              |              | ArcSDE geodatabase). If<br>the name has a .dbf<br>extension, the output will be<br>in dBASE format. |    |
|                                                          |           |              |              |                                                                                                    |    |
| <                                                        |           |              | <b>&gt;</b>  |                                                                                                    |    |
|                                                          | OK Cancel | Environments | << Hide Help | Tool Help                                                                                           |    |

Open ZonalSt\_Lynx\_volsnap\_p2cost; Table Options/Export Table –export as a text file named Lynx\_P2\_S1\_trafvolsnapcost.txt. Don't need to add table to map.

End Phase 2

\_\_\_\_\_

Other Canada Lynx

Canada Lynx Connectivity Summer Corridors

Squires et al. 2013. Combining resource selection and movement behavior to predict corridors for Canada lynx at their southern range periphery

https://www.sciencebase.gov/catalog/item/54b037e1e4b0a211ade11f28

CanadaLynx\_SummerCorridors.zip

Canada Lynx Connectivity Winter Corridors

Squires et al. 2013. Combining resource selection and movement behavior to predict corridors for Canada lynx at their southern range periphery

https://www.sciencebase.gov/catalog/item/54b05a0ee4b078c4c44376df

CanadaLynx\_WinterCorridors.zip

This layer provides information on putative winter corridors facilitating dispersal from northern populations to patches capable of supporting Canada lynx in the Northern Rocky Mountains. These results combine resource selection, step selection, and least-cost path models to define movement corridors for lynx in the Northern Rocky Mountains.

D:\Base\_Data\CROWN\_LCD\Features\SourceFeatureData\GOUSTAT\GOUSTAT\Spatial\_Data\Lynx\Climate\_niche

MIR\_TS\_C\_180585\_lynx\_distrb\_Lynx\_ Distribution\_USFS.lyr - lynx diatribution southern crown -- GYE -- Winds and Bighorns

(C:\Users\SFinn\Documents\ArcGIS\Packages\\MIR\_TS\_C\_180585\_lynx\_distrb\_Lynx\_ Distribution\_USFS\_308E28B0-781F-49F7-8A9D-E55DF946B6F6\commondata\raster\_data\lynx\_distrb.img)

MIR\_TS\_C\_180585\_lynx\_hab\_mask.lyr - 'blurred boundary of above

(C:\Users\SFinn\Documents\ArcGIS\Packages\MIR\_TS\_C\_180585\_lynx\_hab\_mask\_69B1AE81-3BE7-4F65-84D8-B19E26F78AF0\commondata\raster\_data\lyn\_hab\_msk.img)

Canada Lynx Climatic Niche Model

(C:\Users\SFinn\Documents\ArcGIS\Packages\Canadian Lynx Range Shift\Model Agreement\_238C0AD4-D3E7-4604-8DD4-E74988537409\commondata\raster\_data\lyca)

\_\_\_\_\_

# Phase 1:

Canada Lynx Data Sources, Data Selection and Process Steps

# Montana – Scenario #1

#### Source data with comments

MTNHP\_Predicted\_Habitat\_Suitability\_CALY.shp – covers approximately 75% of MT portion of Crown LCD project area; 4 suitability classes (including 'unsuitable') created using Maximum Entropy software (see http://mtnhp.org/models/).

Lynx\_CH.shp – USFWS Critical Habitat designations for Canada Lynx. The source layer identifies several units of the United States (will need to clip to Unit #3 Northern Rockies, Montana). Critical Habitat (including exclusions) span about 40-50% of the MY portion of the Crown LCD study area.

**Step 1:** MTNHP\_CMP\_Predicted\_Habitat\_Suitability\_CALY: Clip MTNHP\_CMP\_Predicted\_Habitat\_Suitability\_CALY to Crown\_PA\_MTonly2.shp to constrain data to Crown LCD Project Area (output =

MTNHP\_CrownLCD\_Predicted\_Habitat\_Suitability\_CALY.shp); Use Union tool spatially union this layer with < Crown\_PA\_MTonly2.shp> (the Crown LCD project area clipped to Montana) to ensure entire MT portion of Crown is scored; assign a score of optimal suitability 10,000; moderate suitability 5,000; low suitability 2,000; unsuitable 0 (zero)

Output: The predicted suitability model from MT NHP extended to the full area of the Crown LCD Project Area scored to represent values for Marxan

**Step 2:** Lynx\_CH.shp: Select all records where Unit = 3 to pull out critical habitat in the Crown LCD project area < FWS\_Unit3\_CriticalHabitat\_CALY.shp>; Use Union tool spatially union FWS\_Unit3\_CriticalHabitat\_CALY.shp with < Crown\_PA\_MTonly2.shp> (the Crown LCD project area clipped to Montana) to ensure entire MT portion of Crown is scored; assign a score of 1,500 to all designated critical habitat (including exclusions).

Output: Canada Lynx critical habitat in the Crown LCD project area identified with a "bonus" of 1,500 to differentiate critical habitat from non-designated.

Data processing described above results in 2 vector layers:

MTNHP\_CMP\_Predicted\_Habitat\_Suitability\_CALY.shp FWS\_CrownLCD\_CriticalHabitat\_CALY2.shp

# Step 3: Use Spatial Join tool join the 2 vector files while retaining all feature attribute data:

Having 'issues' with Spatial join, I used Dissolve tool on MTNHP\_CMP\_Predicted\_Habitat\_Suitability\_CALY.shp to create MTNHP\_CMP\_Predicted\_Habitat\_Suitability\_dissolve\_CALY.shp

Spatial Join: Target Feature: FWS\_CrownLCD\_CriticalHabitat\_CALY.shp Join Feature: MTNHP\_CMP\_Predicted\_Habitat\_Suitability\_dissolve\_CALY.shp Output Feature Class: Suitability\_plus\_CriticalHabitat\_CrownLCD\_CALY.shp Join Operation: JOIN\_ONE\_TO\_ONE Match Option: Intersect

Step 4: Sum up scores from MTNHP\_CMP\_Predicted\_Habitat\_Suitability\_dissolve\_CALY.shp and FWS\_CrownLCD\_CriticalHabitat\_CALY.shp. These two layers which were just spatially joined each have an attribute field called 'score'. Inspect the joined layer layer <Suitability\_plus\_CriticalHabitat\_CrownLCD\_CALY.shp> and notice a field called 'score' (with values of 0 or 1500 – this field originated from FWS\_CrownLCD\_CriticalHabitat\_CALY.shp) and another field called 'score\_1' (with values of 0, 2000, 5000 or 10000 – this field originated from MTNHP\_CMP\_Predicted\_Habitat\_Suitability\_dissolve\_CALY.shp). We need to add these field and then cap the maximum value at 10,000. Open the Suitability\_plus\_CriticalHabitat\_CrownLCD\_CALY.shp attribute table; Table Options/Add Field, name it Sum\_score, Type = short integer; Right click on the Sum\_score field name/Field Calculator; create a formula: score + score\_1 and calculate; select all records where Sum\_score > 10000 and again Right click on the Sum\_score field name/Field Calculator; enter 10000 in formula box and calculate.

Using ArcCatalog, copy Suitability\_plus\_CriticalHabitat\_CrownLCD\_CALY.shp and rename the copy MT\_CALY\_for\_Marxan\_Scenario1.shp

At this point inspect MT\_CALY\_for\_Marxan\_Scenario1.shp to make sure it's accurate. Use Properties/Symbology, Show: Categories/Unique Values; Value Field = Score (Add All Values). Click OK and inspect map to ensure scoring looks right. Check the attribute table, particularly the "score" field.

# Step 4: Feature to Raster tool

To simplify the process of formatting the data for Marxan entry, the next step is to convert the vector feature data to a grid or raster.

Input Features: MT\_CALY\_for\_Marxan\_Scenario1.shp Field: Sum\_score Output Raster: D:\Base\_Data\CROWN\_LCD\Features\CanadaLynx\MT\_CALY\_S1 (Note: the raster file name must be 13 characters or less) Output cell size: 350 (this matches the buffer used for point data; it approximates ¼ of the hexagon size)

# Step 6: Zonal Statistics as a Table & Export Table

Use Zonal Statistics as a Table to generate output data specifically linked to the "pulayer" file (in this case pulayer\_MT\_2km\_hex.shp):

Input data: the pulayer\_MT\_2km\_hex Zone Field: PUID Input value raster: MT\_CALY\_S1 Output table: ZonalSt\_CALY\_S1 Statistics type: ALL

Open ZonalSt\_GRBE\_S1 Table; Table Options/Export Table –export as a text file named CALY\_S1\_SPEC.txt. Don't need to add table to map.

# Step 7: Prepare Table for Marxan

Open D:\Base\_Data\CROWN\_LCD\CanadaLynx\CALY\_S1\_SPEC.txt in Excel. Delete all fields except PUID and Mean. Change "Mean" field name to "FEAT\_3"; Save As: CALY\_feats.csv as a comma delimited file. Close file (keeping it in current format).

DONE with Canada lynx Data! Move to next species ©

NOTE: These instructions are for a single feature (feat) ... will need to do a little more prep work for multiple features. See Section 3.3.5 (page 14) in Marxan handbook.

Back in ArcMap, right click on pulayer\_MTcrown\_15km\_hex; select Joins and Relates/Remove Joins to make sure there is nothing Joined. Then Joins and Relates/Join... Join Attributes from a Table; base join on PUID field; choose the table to join conservationfeats.csv using PUID field (image below is not exact)

| Join Data                                                                                                    | ×           |
|----------------------------------------------------------------------------------------------------|-------------|
| Join lets you append additional data to this layer's attribute table so<br>for example, symbolize the layer's features using this data.                                                                                                | you can,    |
| What do you want to join to this layer?                                                                                                    |             |
| Join attributes from a table                                                                                                    | ~           |
| <ol> <li>Choose the field in this layer that the join will be based on:</li> <li>PUID</li> </ol>                                                                                                    | ~           |
| 2. Choose the table to join to this layer, or load the table from di                                                                                                    | isk:        |
| pulayer_MTcrown_15km_conservationfeats Show the attribute tables of layers in this list                                                                                                    | • 🖻         |
| 3. Choose the field in the table to base the join on:                                                                                                    |             |
| r CAI_1                                                                                                    | Ť           |
| Join Options                                                                                                    |             |
| <ul> <li>Neep air records</li> <li>All records in the target table are shown in the resulting ta<br/>Unmatched records will contain null values for all fields bein<br/>appended into the target table from the join table.</li> </ul> | ble.<br>Ig  |
| ○ Keep only matching records                                                                                                    |             |
| If a record in the target table doesn't have a match in the<br>table, that record is removed from the resulting target tab                                                                                                    | join<br>Ie. |
| Validate Join                                                                                                    | 1           |
| About joining data OK                                                                                                    | Cancel      |

Open the attribute table of pulayer\_MTcrown\_15km\_conservationfeats.shp and inspect. Review the fileds, number of records; use symbology to visualize the data and make sure it look accurate.

Using Table Options, Add a Field called 'species' Type Short integer. Use Field Calculator to assign species the value "1".

Export the table as a text file naming it puvsp.txt. Don't add table to current map

Open puvssp.txt in Excel. Set up fields as follows 'species' | 'pu' | 'amount' where amount is the data from FEAT\_1. Delete all other fields. Save as puvsp.dat.

In windows explorer, remove the ".txt" from puvsp.dat (ignore the warning). Move puvssp.dat to the input folder.

#### Alberta – Scenario #3

#### Source data with comments

C:\Users\SFinn\Documents\ArcGIS\Packages\Canadian Lynx Range Shift is part of the data describing CALY climate response in the Gostout report "Implications of a shifting climate for lynx and wolverine in the Crown of the Continent" (Christian Gostout, 2019, Wilderness Society). This data doesn't not cover the full extent of AB on the LCD Project Area. Unless augmented with additional data it is not useful for AB.

D:\Base\_Data\CROWN\_LCD\Features\Wolverine\AB\_Snow\_layer\mosaic.tif – a snow retention layer provided by Danielle Pendelbury. Has been used by Alberta Parks as a proxy for lynx and wolverine distribution in AB.

Clevenger\_CCoC\_photo\_data\_14-16\_complete2.xlsx

Step 1: Use Reclassify on < C:\Users\SFinn\Documents\ArcGIS\Packages\Canadian Lynx Range Shift> to create a raster output < D:\Base\_Data\CROWN\_LCD\Features\CanadaLynx\Gost\_CALY\_rcl> scored 4000 [contraction (2 models), contraction (1 model) and stable] or 0 (zero). Reproject Gost\_CALY\_rcl to project projection, creating Gost\_CALY\_alb. Repair: used Reclassify to reclass the 4000 values to 8000; (Gost\_CALY5\_ab) **Step 2:** Created a point shapefile from XY data in Clevenger\_CCoC\_photo\_data\_14-16\_complete2.xlsx/ wolverine detections by session called Clevenger\_camera\_stations\_AB\_BC.shp. Added Field in attribute table called CALY\_obs (Short Integer) and populated with data from all species detection. If lynx detected at camera in 1 month only (regardless of the number of detections in that month) CALY\_obs ranked '1'; if detected in 2 different months and detections > 10 days apart, CALY\_obs ranked '2'; if detected in 3 different months, CALY\_obs ranked '3'. Select by Attribute where CALY\_obs >=1; Reproject the shapefile (using Project tool) to <

D:\Base\_Data\CROWN\_LCD\Features\CanadaLynx\Clevenger\_Lynx\_camera\_detections2.shp> resulting in a point shapfile with only camera stations having lynx detections. Buffer Clevenger\_Lynx\_camera\_detections2.shp by 800 m radius to indicate CALY use a larger area than the single-point camera station: output

Clevenger\_Lynx\_camera\_detections\_800m\_buf.shp; Add field: score (short integer); using Select by Attribute and Field Calculator, score CALY\_obs values of 1 = 3,000, CALY\_obs values of 2 = 5,500, and CALY\_obs values of 3 = 8,000. Repair: using Select by Attribute and Field Calculator, score CALY\_obs values of 1 = 6,000, CALY\_obs values of 2 = 8,000, and CALY\_obs values of 3 = 10,000. (Clev\_CALY5\_al)

Step 3: Reprojected D:\Base\_Data\CROWN\_LCD\Features\Wolverine\AB\_Snow\_layer\mosaic.tif to project projection: D:\Base\_Data\CROWN\_LCD\Features\Wolverine\AB\_Snow\_layer\AB\_snow\_alb; used Reclass by Ascii to reclass the 17 values as follows: 0-5 = 5000; 6-10 = 3000; 11-14 = 1000; 15-17 = 0 and create D:\Base\_Data\CROWN\_LCD\Features\Wolverine\AB\_Snow\_layer\AB\_snow\_rcl Repair: used Reclass by Ascii to reclass the 17 values as follows: 0-5 = 8000; 6-10 = 5000; 11-16 = 3000; 17 = 0 (ab\_snow\_rc2).

Data processing described above results in 1 vector layers and 2 raster layer:

Clevenger\_Lynx\_camera\_detections\_800m\_buf.shp gost\_caly\_alb AB snow rcl

# Step 4: Feature to Raster tool

Convert Clevenger\_Lynx\_camera\_detections\_800m\_buf.shp to a raster layer in prep for Marxan input.

Be sure to clear all selections.

Input Features: Clevenger\_Lynx\_camera\_detections\_800m\_buf.shp

Field: score

Output Raster: D:\Base\_Data\CROWN\_LCD\Features\CanadaLynx\clev\_caly\_alb (Note: the raster file name must be 13 characters or less)

Output cell size: 800 (this matches the gost\_caly\_alb raster)

Also: Click on 'Environments...' at bottom of Feature to Raster dialog box. Select Processing extent.

Set Extent to 'Same as layer Clevenger\_Lynx\_camera\_detections\_350m\_buf.shp' and Snap Raster to gost\_caly\_alb

#### Step 5: Mosaic to a New Raster tool

Merges gost\_caly\_alb, clev\_caly\_alb and AB\_snow\_rcl, and sums values of both rasters. Create output: AB\_CALY\_S3 which it then ready for zonal statistics.

| Input Rasters                                | . 🛋 (    | Mosaic To New              |
|----------------------------------------------|----------|----------------------------|
| J                                            |          |                            |
| ♦ gost_caly_alb                              | +        | Merges multiple raster     |
| dev_caly_alb                                 | -        | datasets into a new raster |
| ab_snow_rd                                   | ×        | dataset.                   |
|                                              |          |                            |
|                                              |          |                            |
|                                              | T        |                            |
|                                              |          |                            |
|                                              |          |                            |
|                                              |          |                            |
| Output Location                              |          |                            |
| D:\Base_Data\CROWN_LCD\Features\CanadaLynx   | 2        |                            |
| Raster Dataset Name with Extension           |          |                            |
| AB_CALY_S3                                   |          |                            |
| Spatial Reference for Raster (optional)      | _        |                            |
| North_America_Albers_Equal_Area_Conic_CM-112 | <b>*</b> |                            |
| Pixel Type (optional)                        |          |                            |
| 8_BIT_UNSIGNED                               | ~        |                            |
| Cellsize (optional)                          |          |                            |
|                                              | 800      |                            |
| Number of Bands                              |          |                            |
|                                              | 1        |                            |
| Mosaic Operator (optional)                   |          |                            |
| SUM                                          | ~        |                            |
| Mosaic Colormap Mode (optional)              |          |                            |
| FIRST                                        | ~ `      | ~                          |

# Step 6: Reclassify to max value = 10,000; new grid named: Repair: AB\_CALY\_S3a Mosaic to New Raster output AB\_CALY\_S5 and Reclassify output AB\_CALY\_S5a

#### Step 6: Zonal Statistics as a Table & Export Table

Use Zonal Statistics as a Table to generate output data specifically linked to the "pulayer" file (in this case pulayer\_AB\_2km\_hex.shp):

Input data: the pulayer\_AB\_2km\_hex\_Scenario3\_BASEGRID Zone Field: PUID Input value raster: AB\_CL\_S3a Output table: ZonalSt\_CALY\_S3 Statistics type: ALL

Open ZonalSt\_ CALY\_S3 Table; Table Options/Export Table –export as a text file named CALY\_S3\_SPEC.txt. Don't need to add table to map.

#### Step 7: Prepare Table for Marxan

Open D:\Base\_Data\CROWN\_LCD\CanadaLynx\ CALY\_S4\_SPEC.txt in Excel. Delete all fields except PUID and Mean. Change "Mean" field name to "FEAT\_3"; Save As: CALY\_feats\_s4.csv as a comma delimited file. Close file (keeping it in current format).

#### British Columbia – Scenario #4

#### Source data with comments

C:\Users\SFinn\Documents\ArcGIS\Packages\Canadian Lynx Range Shift is part of the data describing CALY climate response in the Gostout report "Implications of a shifting climate for lynx and wolverine in the Crown of the Continent" (Christian Gostout, 2019, Wilderness Society). This source data (grid) describes 6 classes (no presence, expansion (1 model), expansion (2 models), contraction (2 models), contraction (1 model), and stable) for BC portion of Crown and some of MT and AB. Since the coverage of this grid spans all of the BC jurisdiction; we will use it as a coarse range map and score all of contraction (2 models), contraction (1 model) and stable as 2000.

Clevenger\_CCoC\_photo\_data\_14-16\_complete2.xlsx: Camera site info for T. Clevenger. Source excel file has 2 worksheets: <wolverine detections by session> has site names and X Y location data for all cameras; <all species detection> lists detections by species and behaviors.

**Step 1:** Use Reclassify on < C:\Users\SFinn\Documents\ArcGIS\Packages\Canadian Lynx Range Shift> to create a raster output < D:\Base\_Data\CROWN\_LCD\Features\CanadaLynx\Gost\_CALY\_rcl> scored 4000 [contraction (2 models), contraction (1 model) and stable] or 0 (zero). Reproject Gost\_CALY\_rcl to project projection, creating Gost\_CALY\_alb.

**Step 2:** Created a point shapefile from XY data in Clevenger\_CCoC\_photo\_data\_14-16\_complete2.xlsx/ wolverine detections by session called Clevenger\_camera\_stations\_AB\_BC.shp. Added Field in attribute table called CALY\_obs (Short Integer) and populated with data from all species detection. If lynx detected at camera in 1 month only (regardless of the number of detections in that month) CALY\_obs ranked '1'; if detected in 2 different months and detections > 10 days apart, CALY\_obs ranked '2'; if detected in 3 different months, CALY\_obs ranked '3'. Select by Attribute where CALY\_obs >=1; Reproject the shapefile (using Project tool) to <

D:\Base\_Data\CROWN\_LCD\Features\CanadaLynx\Clevenger\_Lynx\_camera\_detections2.shp> resulting in a point shapfile with only camera stations having lynx detections. Buffer Clevenger\_Lynx\_camera\_detections2.shp by 800 m radius to indicate CALY use a larger area than the single-point camera station: output

Clevenger\_Lynx\_camera\_detections\_800m\_buf.shp; Add field: score (short integer); using Select by Attribute and Field Calculator, score CALY\_obs values of 1 = 3,000, CALY\_obs values of 2 = 5,500, and CALY\_obs values of 3 = 8,000.

Data processing described above results in 1 vector layers and 1 raster layer:

Clevenger\_Lynx\_camera\_detections\_800m\_buf.shp

gost\_caly\_alb

# Step 3: Feature to Raster tool

Convert Clevenger\_Lynx\_camera\_detections\_800m\_buf.shp to a raster layer in prep for Marxan input.

Be sure to clear all selections.

Input Features: Clevenger\_Lynx\_camera\_detections\_800m\_buf.shp

Field: score

Output Raster: D:\Base\_Data\CROWN\_LCD\Features\CanadaLynx\clev\_caly\_alb (Note: the raster file name must be 13 characters or less)

Output cell size: 800 (this matches the gost\_caly\_alb raster)

Also: Click on 'Environments...' at bottom of Feature to Raster dialog box. Select Processing extent.

Set Extent to 'Same as layer Clevenger\_Lynx\_camera\_detections\_350m\_buf.shp' and Snap Raster to gost\_caly\_alb

# Step 4: Mosaic to a New Raster tool

Merges gost\_caly\_alb and clev\_caly\_alb and sums values of both rasters. Create output: BC\_LC\_S3 which it then ready for zonal statistics.

| Input Rasters                                  | Number of Bands                                          |
|------------------------------------------------|----------------------------------------------------------|
|                                                | The number of bands that<br>the output raster will have. |
|                                                |                                                          |
| Output Location                                |                                                          |
| D:\Base_Data\CROWN_LCD\Features\CanadaLynx     |                                                          |
| Raster Dataset Name with Extension<br>BC_CL_S3 |                                                          |
| Spatial Reference for Raster (optional)        |                                                          |
| North_America_Albers_Equal_Area_Conic_CM-112   |                                                          |
| Pixel Type (optional) 8 BIT UNSIGNED           |                                                          |
| Cellsize (optional)                            |                                                          |
| 800                                            |                                                          |
| Number of Bands                                |                                                          |
| Mosaic Operator (optional)                     |                                                          |
| SUM V                                          |                                                          |
| Mosaic Colormap Mode (optional)                |                                                          |
| FIRST V                                        |                                                          |

Step 5: Reclassify to max value = 10,000; new grid named: BC\_CL\_S3a

#### Step 6: Zonal Statistics as a Table & Export Table

Use Zonal Statistics as a Table to generate output data specifically linked to the "pulayer" file (in this case pulayer\_BC\_2km\_hex.shp):

Input data: the pulayer\_BC\_2km\_hex Zone Field: PUID Input value raster: BC\_CL\_S3a Output table: ZonalSt\_CALY\_S4 Statistics type: ALL

Open ZonalSt\_ CALY\_S4 Table; Table Options/Export Table –export as a text file named CALY\_S4\_SPEC.txt. Don't need to add table to map.

#### Step 7: Prepare Table for Marxan

Open D:\Base\_Data\CROWN\_LCD\CanadaLynx\ CALY\_S4\_SPEC.txt in Excel. Delete all fields except PUID and Mean. Change "Mean" field name to "FEAT\_3"; Save As: CALY\_feats\_s4.csv as a comma delimited file. Close file (keeping it in current format).